**∧NIMO** 

### ComBi-Line Model 2017

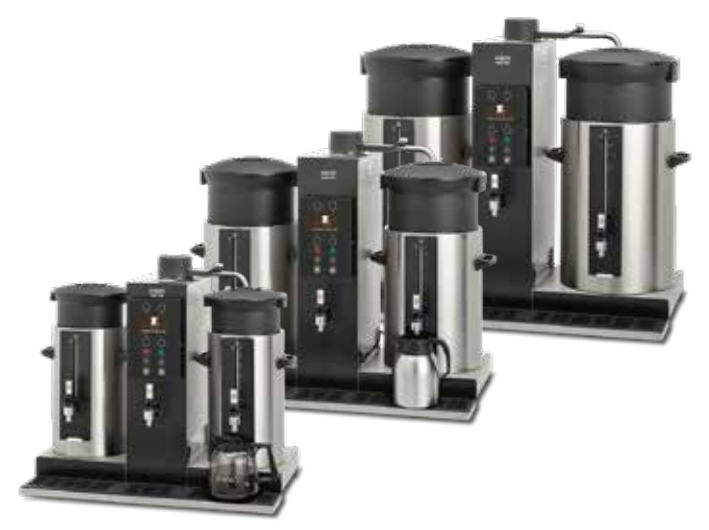

Machine with taste Real filter coffee

### servicebook

ſ'n

#### TABLE OF CONTENTS

| FOREWORD4 |                                      |                                                                                                    |                            |  |
|-----------|--------------------------------------|----------------------------------------------------------------------------------------------------|----------------------------|--|
| 1.        | FIRST-TIME INSTALLATION              |                                                                                                    |                            |  |
| 2.        | PRINCIPLE OF OPERATION               |                                                                                                    |                            |  |
| 3.        | WATER MANAGEMENT                     |                                                                                                    |                            |  |
| 4.        | сом                                  | PONENTS                                                                                                    | . 9                        |  |
| 5.        | WOR<br>5.1<br>5.2                    | KING PRINCIPLE<br>Brew system<br>5.2 Hot water system                                                                                  | 11<br>11<br>13             |  |
| 6.        | CON <sup>-</sup><br>6.1<br>6.2       | TROL PANEL<br>Construction of the control panel<br>Removing the control panel                                                          | 15<br>16<br>17             |  |
| 7.        | FLOV<br>7.1<br>7.2                   | V HEATER SYSTEM<br>How does the boil-dry protection work<br>How to determine the flow speed                                            | 18<br>19<br>21             |  |
| 8.        | MEN<br>8.1<br>8.2                    | U STRUCTURE<br>How to get access?<br>The operator menu and the service menu                                                            | 21<br>22<br>23             |  |
| 9.        | SOF1<br>9.1<br>9.2<br>9.3            | FWARE 34<br>Upload private label logo<br>Upload dealer information<br>Software installation                                            | 34<br>35<br>36             |  |
| 10.       | MAIN<br>10.1<br>10.2                 | TENANCE<br>Descaling the brew system<br>Descaling the hot water system                                                                 | 37<br>38<br>39             |  |
| 11.       | 11. TRANSPORT AND STORAGE            |                                                                                                    |                            |  |
| 12.       | ELEC<br>12.1                         | TRONICS SUMMARY     4       Main PC board     4       12.1.1     Main circuit board inputs       12.1.2     Main circuit board outputs | 41<br>41<br>42<br>43       |  |
|           | 12.2<br>12.3                         | Interface and display                                                                                                    | 44<br>45<br>45             |  |
| 13.       | FAUL<br>13.1<br>13.2<br>13.3<br>13.4 | T ANALYSIS                                                                                                    | 46<br>46<br>46<br>47<br>48 |  |

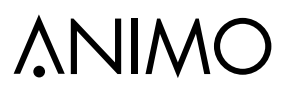

ΕN

## **∆NIMO**

#### © 2022 Animo®

All rights reserved.

No part of this document may be reproduced and/or made public in print, microfilm, electronic media or any other form without the manufacturer's prior consent. This also applies to the corresponding diagrams and/or charts.

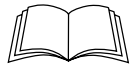

#### FOREWORD

#### Purpose of this document

This document is intended to be used as a service appendix in addition to the user manual with which **authorised trained service personnel** can install, program and maintain this machine.

• Authorised trained service personnel refers to persons who can install, program, maintain and carry out repairs on the machine.

Most of the settings, including the product settings, are secured by a PIN code. This PIN code is intended to prevent the user from accessing the service menu.

### It is recommended to not leave this document with the user after installation and to change the standard factory PIN code.

All chapters and sections are numbered. The various figures referred to in the text can be found in the illustrations in the front of this booklet or with the subjects concerned.

#### **Pictograms and symbols**

**NOTE** General instructions for: WARNING, CAUTION or NOTE.

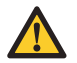

#### CAUTION !

Warning of possible serious damage to the device or injury.

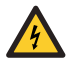

#### WARNING

Warning of electricity and/or electrical danger.

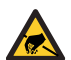

#### WARNING

Warning of electrostatic discharge (ESD) to electronics.

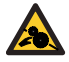

#### WARNING

Warning of serious crushing injury.

### 1. FIRST-TIME INSTALLATION

After connecting the machine to the water mains and electricity, the built-in 'First-time installation' menu helps you to start up the machine. Firstly, all the important menu settings appear. Secondly, the brew system and the hot water system (optional) are commissioned step by step.

This installation menu can also be manually activated in the service menu: 2.10 START INSTALLATION  $\ensuremath{\mathsf{MENU}}$ 

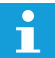

Before switching on the machine, make sure that the containers are empty, the stainless steel blenders are in place and the basket filters are empty and positioned on top of the containers.

| Display                                                       | Menu item explanation                                                                                                    |       |       |       |         |                                               |                     |
|---------------------------------------------------------------|----------------------------------------------------------------------------------------------------|-------|-------|-------|---------|-----------------------------------------------|---------------------|
| WOULD YOU START STEP<br>1 FROM THE FIRST TIME<br>INSTALLATION | In this first step, the most important menu items can be easily set.                                                                                                    |       |       |       |         |                                               |                     |
| LANGUAGE                                                      | Set the language.                                                                                                    |       |       |       |         |                                               |                     |
| TIME                                                          | Set the time.                                                                                                    |       |       |       |         |                                               |                     |
| DATE                                                          | Set the date.                                                                                                    |       |       |       |         |                                               |                     |
| SOUND SIGNAL                                                  | Select 'Yes' or 'No'.                                                                                                    |       |       |       |         |                                               |                     |
|                                                               | Set the amount (in litres) at which the descaling signal must be activated.<br>If a descaler filter is used, increase the amount according to the filter manufacturer capacity information, taking into account the water hardness. Set the amount to zero (0) when no signal is desired. |       |       |       |         | cording to the<br>account the<br>no signal is |                     |
| DESCALE BREW SYSTEM                                           | quality                                                                                                    | °D    | °F    | °К    | mmol/l  | mgCaCo3/I                                     | indicator<br>litres |
|                                                               | Very hard                                                                                                    | 18-30 | 32-55 | 11-18 | 3.2-5.3 | 321- 536                                      | 250                 |
|                                                               | Hard                                                                                                    | 12-18 | 22-32 | 7-18  | 2.2-3.2 | 214-321                                       | 500                 |
|                                                               | Average                                                                                                    | 8-12  | 15-22 | 5-7   | 1.4-2.2 | 268-214                                       | 1000*               |
|                                                               | Soft                                                                                                    | 4-8   | 7-15  | 2-5   | 0.7-1.4 | 72-268                                        | 1500                |
|                                                               | Very soft                                                                                                    | 0-4   | 0-7   | 0-2   | 0-0.7   | 0-72                                          | 2000                |
| UNIT                                                          | Select the measurement units: litres / cups / jugs / gallons.                                                                                                    |       |       |       |         |                                               |                     |
| COFFEE / COFFEE TEA / TEA                                     | Set according to the accessories with which the machine is equipped.                                                                                                    |       |       |       |         |                                               |                     |

| Display                                                       | Menu item explanation                                                                                                    |  |
|---------------------------------------------------------------|----------------------------------------------------------------------------------------------------|--|
| COFFEE DOSING G/L                                             | Set the unit of the ground coffee dosing to 'grams/litre'. This is<br>necessary for the coffee calculator, which advises you about the<br>amount (in grams) to be dispensed into the basket filter.<br>- very coarse lightly roasted coffee: approximately 55-60 grams/<br>litre<br>- coarse coffee: approximately 45-50 grams/litre<br>- guick filter coffee: approximately 40-45 grams/litre |  |
| TEA DOSING G/L                                                | This item only appears when a tea function is selected.<br>Set the unit of the tea dosing to 'grams/litre'. This is necessary<br>for the tea calculator, which advises you about the amount (in<br>grams) to be dispensed into the tea filter.                                                                                                    |  |
| TEMPERATURE                                                   | Set the boiler temperature (optional).                                                                                                    |  |
| ENERGY SAFE MODE                                              | Set the boiler to energy safe mode. In this mode, the temperature lowers down to 60 °C when the boiler is not used for 15 minutes (can be changed in the service menu). The OK button starts to blink. After pressing the OK button or when the boiler water is removed from the boiler, the boiler heats up again.                                                                            |  |
| WOULD YOU START STEP<br>2 FROM THE FIRST TIME<br>INSTALLATION | The second step helps you to easily start up the brew system and the boiler system (optional).                                                                                                    |  |
| PUT SWIVEL ARM AND<br>CONTAINER INTO POSITION                 | Press the OK button to confirm and continue.                                                                                                    |  |
| BREW PROCESS STARTS                                           | A full container of hot water will be brewed.                                                                                                    |  |
| EMPTY THE CONTENT WITH<br>THE DRAINAGE TAP                    | Press the OK button to confirm and continue.                                                                                                    |  |
| BOILER IS FILLING                                             | When the boiler option is built in.                                                                                                    |  |
| BOILER HEATING °C                                             | During the heating process, the boiler temperature is displayed.                                                                                                    |  |
| DRAIN OFF 2 LITRES OF<br>WATER                                | Press the OK button to confirm and continue.                                                                                                    |  |
| FIRST TIME INSTALLATION<br>FINISHED                           | Press the OK button to confirm and continue.                                                                                                    |  |

### **∧NIMO**

### 2. PRINCIPLE OF OPERATION

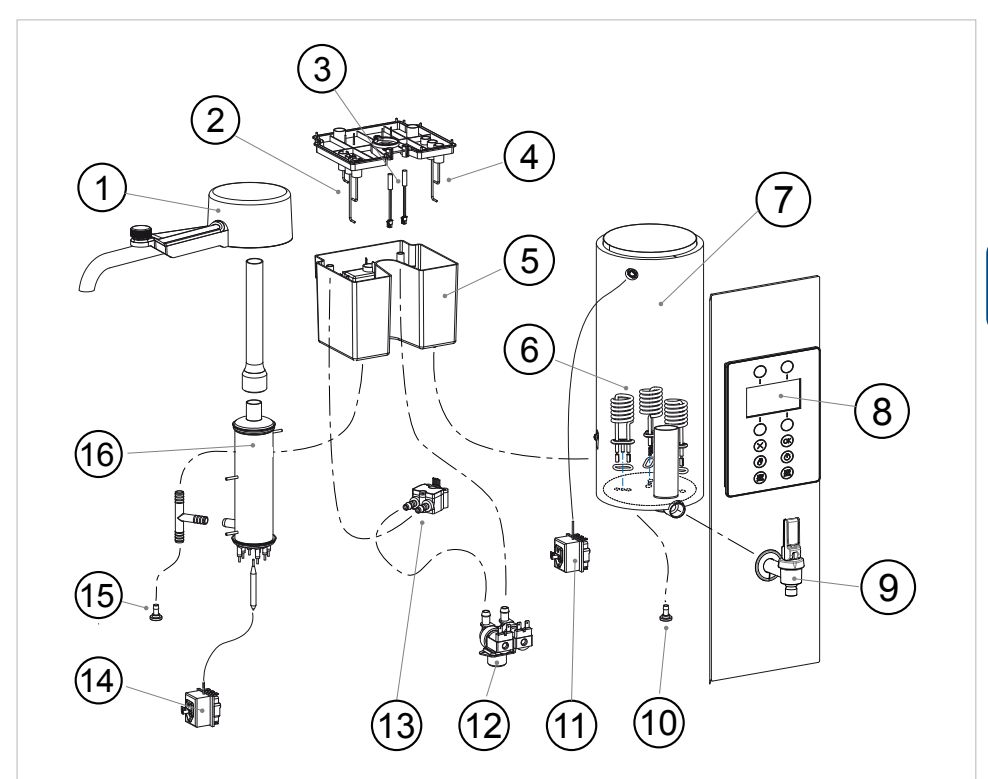

| ltem | Description                             |
|------|-----------------------------------------|
| 1.   | Swivel arm                              |
| 2.   | Level sensors brew system               |
| 3.   | Cold water reservoir lid                |
| 4.   | Level sensors hot water system          |
| 5.   | Cold water reservoir brew & H.W. system |
| 6.   | Heating elements hot water system       |
| 7.   | Hot water reservoir                     |
| 8.   | Control panel                           |

| ltem | Description                          |
|------|--------------------------------------|
| 9.   | Hot water tap                        |
| 10.  | Drain hot water system               |
| 11.  | Boil-dry protection hot water system |
| 12.  | Inlet valve (cold water only)        |
| 13.  | Flow meter brew system               |
| 14.  | Boil-dry sytem brew system           |
| 15.  | Drain brew system                    |
| 16.  | Flow heater brew system              |

### 3. WATER MANAGEMENT

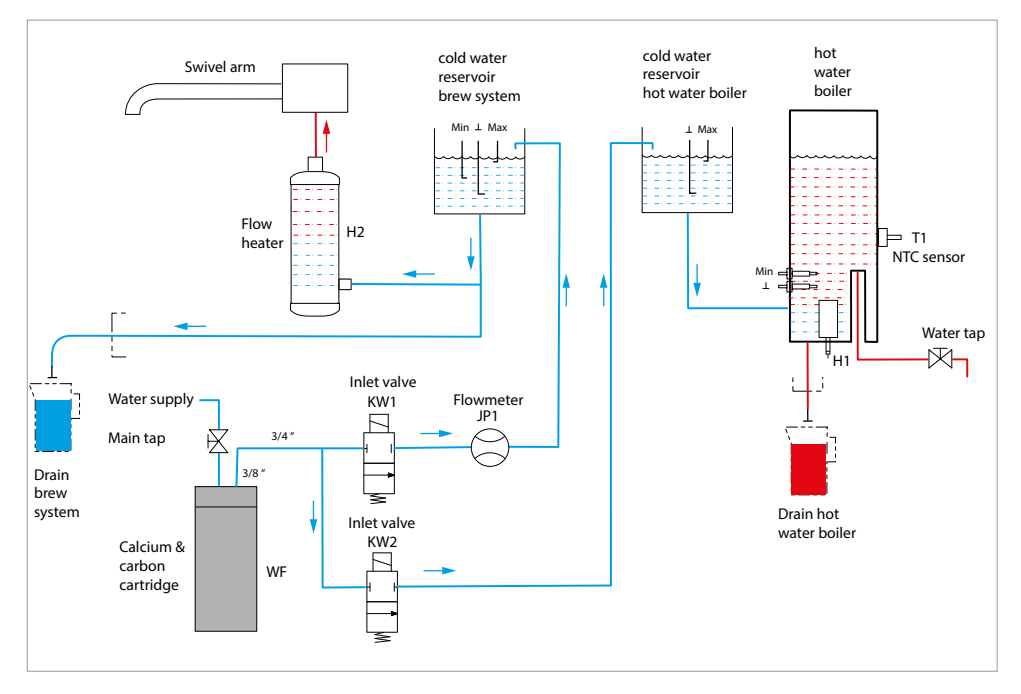

| Code | Description               |
|------|---------------------------|
| WF   | Water filter              |
| KW1  | Inlet valve brew system   |
| KW2  | Inlet valve boiler system |
| H1   | Boiler heater             |
| H2   | Flow heater               |

| Code | Description          |
|------|----------------------|
| T1   | NTC sensor           |
| MIN  | Minimum level sensor |
| MAX  | Maximum level sensor |
| T    | Mass level sensor    |
| JP1  | Flow meter           |

### **∧NIMO**

### 4. COMPONENTS

| Component                                                                                                    | Image                         |
|----------------------------------------------------------------------------------------------------|-------------------------------|
| <b>Inlet valve [1006106]</b><br>Opens and closes the water supply, 24 Vdc coil closure.<br>Water flow is approximately 3 litres/min.                                                                                                    |                               |
| <b>Double inlet valve [1006107]</b><br>Opens and closes the water supply, 24 Vdc coil closure.<br>Boiler: left / water flow is approximately 1.5 litres/min.<br>Coffee: right / water flow is approximately 3 litres/min.                                                                                       |                               |
| Flow heater<br>Manufactured entirely from the material AISI 304.<br>(excluding the boil-dry protection)<br>Heating element CB5 H1 [03221] 3x230/400 V 3000 W<br>Heating element CB10 H1 [03222] 3x230/400 V 6000 W<br>Heating element CB20 H1 [03223] 3x230/400 V 9000 W<br>See chapters 5 and 7 for operation. |                               |
| <b>Boil-dry protection coffee system [03089]</b><br>Activation temperature: 90 °C / 3 pole / manual reset.<br>This 3-pole thermal thermostat cuts off all heating elements when<br>the lower part of the flow heater gets overheated.<br>See chapter 7.1 for operation.                                         |                               |
| Power relay [1004596]<br>24 Vdc / 23 A 250 Vac<br>Each heating element and both wall socket (coffee containers) are<br>controlled by this power relay.                                                                                                    | <b>8</b><br><b>8</b><br>0 m 0 |
| Flowmeter [02088] / inlet Ø 3 mm<br>Measurement of the supplied quantity of water using rotating mag-<br>nets and a bipolar Hall sensor. Pay attention to the flow direction!                                                                                                    |                               |

ComBi-Line

| Component                                                                                                    | Image                                 |
|----------------------------------------------------------------------------------------------------|---------------------------------------|
| <b>Cold water reservoir [07971] + lid [12349]</b><br>with level sensors for the brew system only (models CB)<br>The left side is used for the cold water inlet for the coffee system.                                                                                                    |                                       |
| Cold water reservoir [07971] + lid [12348]<br>with level sensors for the brew system and the hot water system<br>(models CB W)<br>The left side is used for the cold water inlet for the coffee system.<br>The right side is used for the cold water inlet for the hot water<br>boiler.<br>Both sides share one overflow outlet. |                                       |
| <b>Reed contact [03063]</b><br>Controls the position of the swivel arm and the coffee containers.                                                                                                    | C C C C C C C C C C C C C C C C C C C |
| Boiler heating element<br>Manufactured entirely from the material AISI 304.<br>Heating element CB5W [03220] 230 V 1100 W<br>Heating element CB10W/20W [1006294] 230 V 2000 W<br>See chapter 5.2 for operation.                                                                                                    |                                       |
| <b>Boil-dry protection boiler system [03106]</b><br>Activation temperature: 130 °C / 3 pole / manual reset.<br>This 3-pole thermal thermostat cuts off all heating elements when<br>the boiler heating elements run dry.                                                                                                    | <b>O</b>                              |
| <b>NTC sensor [80063]</b><br>Measures the boiler water temperature.<br>Fixed onto the outer side of the tank.                                                                                                    |                                       |

## **∧NIMO**

### 5. WORKING PRINCIPLE

#### 5.1 Brew system

- A. Maximum level sensor
- B. Minimum level sensor
- C. Mass sensor
- D. Cold water reservoir
- E. Flow heater
- F. Power relays
- G. Flow meter
- H. Inlet valve
- I. Swivel arm
- J. Basket filter unit
- K. Coffee blender
- L. Coffee tap
- M. LED light
- N. Foil heating element

### 

#### ON/OFF

Switch on the machine with the on/off switch [11]. The display shows the Animo logo, shortly followed by the start screen: Press OK [6] to begin. The Animo Logo can be replaced by your own logo. See chapter 9.1 for detailed instructions.

#### Select the brew volume

After selecting a brew volume [1-4], the process is started by pressing the OK button [6]. The inlet valve [H] opens and the cold water reservoir [D] is filled upto the maximum level sensor [A]. The solenoid valve closes and two of the three heating elements in the flow heater [E] are switched on by the power relays [F].

#### Flow heater

After the flow heater starts to boil up water towards the swivel arm [I], the maximum water level sensor [A] in the cold water reservoir is detached. The inlet valve [H] opens until the water reaches the maximum level sensor [A] again. After the inlet valve [H] starts refilling again, the third heating element is switched on. This slow way of starting is called SOFT START and is used to start the flow process more gently.

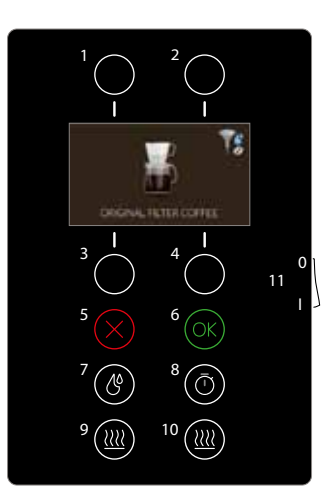

## **∆NIMO**

#### Coffee volume control

The amount of water that has flowed in is continuously measured by the flowmeter [G]. If the set amount of water is reached, the solenoid valve [G] stops refilling and the water level drops. After the minimum level sensor [B] is detached, the flow heater [E] is switched off and the drip-out time becomes active.

#### Filter coffee process

The coffee runs from the basket filter unit [J] through the coffee blender into the container, where it is kept hot by the heating element [N]. The amount of coffee can be measured using the gauge glass. The coffee can be poured into cups or jugs using the coffee tap [L].

#### Container heating [9 and 10]

When a brew process is started, the correct wall socket will be switched on automatically. When the container power supply is plugged into the wall socket, both the LED light [M] and the container heating [N] are activated. The containers heating buttons [9 and/or 10] light up.

#### **Priority circuit**

When the ComBi-Line is equipped with a boiler system (see next chapter), the software makes sure that the brew system and the hot water system do not heat at the same time because this would cause an electrical overload of the fuse box.

The brew system always has priority over the hot water system. As long as a brew cycle runs, the hot water system does not heat. After the brew system has stopped, the hot water system starts or continues heating again.

#### Stop button

Use the stop button [5] to stop a running brew process.

#### **Timer function**

Use the timer button [8] to start the brew system at a preprogrammed time and day. The timer function will be saved during a voltage failure.

Detailed instructions of the flow heater: See chapter 7. Detailed instructions of the temperature protection: See chapter 7.1.

## **∧NIMO**

#### 5.2 Hot water system

Applies to CB5 W, CB10 W and CB20 W

- A. Maximum level sensor
- B. Mass level sensor
- C. Power relays (3x)
- D. Temperature sensor
- E. Minimum level sensor
- F. Mass level sensor
- G. Heaters (3x)
- H. Inlet valve
- I. Hot water tap
- J. Hot water reservoir
- K. Cold water reservoir
- L. Steam escape

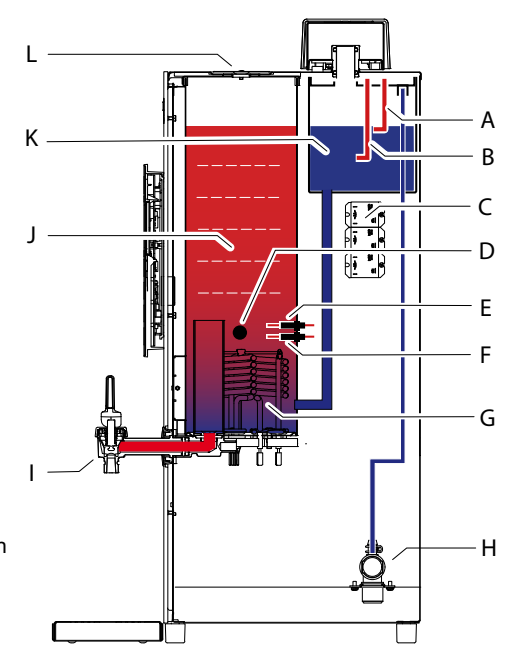

#### ON/OFF

Switch on the machine with the on/off switch [11]. The display shows the Animo logo, followed by the screen: Press OK [6] to begin.

#### First-time fill-up

Press the on/off button [7] of the hot water system. The inlet valve [H] opens and the water flows into the cold water reservoir [K]. The cold water reservoir and the hot water reservoir [J] are two communicating vessels. Because the hot water boiler is empty, the filling process is continued until the minimum level sensor [E] is passed for 30 seconds. From this moment onwards, the heating elements (3x) are switched on alternately by the power relays [C].

#### Heating and refilling in charges

The heating elements heat the first intake of water to the set temperature (95 °C). After reaching this temperature, the inlet valve [H] opens for 30 seconds. Approximately 0.75 litres of water is taken into the cold water reservoir [K], which is immediately transported to the hot water reservoir [J]. This water is heated the same way until the set temperature has been reached. Before the set temperature is reached, the heaters are switched off alternately. This process is repeated until the maximum level sensor [A] is reached.

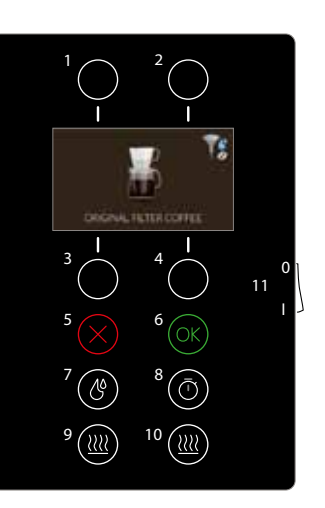

#### **Draining hot water**

The hot water can be drained using the hot water drainage tap [I]. The water reservoir is automatically refilled (in charges) and kept at the set temperature. The heating system works according to the so-called charge filling-and-heating system. This means that after drawing a large quantity of hot water, the boiler is not refilled with cold water in one go, but in smaller charges. The boiler fills for a maximum of 30 seconds with fresh water (approximately 0.75 litres). This water is first heated to the set temperature. The boiler repeats this 30-second filling-and-heating cycle until the boiler is completely full. This system enables the user to have some hot water again in a short time.

#### Switching on the continuous heating function

The temperature of the hot water can be changed in the settings menu. The maximum temperature that can be set is 97 °C. An extra feature is the 97+ setting. This heats the boiler for an extra period of time in order to prepare water for tea. If the 97+ heating function is continuously set, two of the heating elements [G] stop when 96 °C is reached. After the boiler water has reached 97 °C, the third heating element [G] keeps on heating for an extra time period\* and then switches off.

- \* Continued heating for CB5W = 50 seconds
- \* Continued heating for CB10W and CB20W = 80 seconds

#### The continuous heating function starts:

- after the last charge filling has occurred.
- if the hot water has been drawn out and the inlet valve has been activated for more than 10 seconds.

#### **Priority circuit**

The software makes sure that the brew system and the hot water system do not heat at the same time because this would cause an electrical overload of the fuse box.

The brew system (see last chapter) always has priority over the hot water system. As long as a brew cycle runs, the hot water system does not heat. After the brew system has finished, the hot water system starts or continues heating again.

#### Energy safe mode

The boiler system features an energy safe mode. To activate this mode, go to:

SERVICE MENU 2.2 SYSTEM SETTINGS / ENERGY SAFE MODE

|        | Change NO   | (default cotting) to VES |
|--------|-------------|--------------------------|
| ACTIVE | Change NO ( | uelauli selling) to TES. |

| TIME | Set the time at which the energy safe | Becomes active after the last time the |
|------|---------------------------------------|----------------------------------------|
|      | mode must be activated                | boilers are used.                      |

The energy safe mode switches off the boiler after the hot water boiler is not used for 15 minutes (or longer, if set that way). The boiler button deactivates, the temperature is lowered and the OK button begins to blink. By pressing the OK button or by taking water from the boiler, the boiler starts heating again.

### 6. CONTROL PANEL

The buttons have different functions during normal operation and during an activated operator menu or service menu.

| Button | During normal operation            | During menu operation      |
|--------|------------------------------------|----------------------------|
| 1      | Brew volume selection              | Walk up / increase value   |
| 2      | Brew volume selection              | Walk down / decrease value |
| 3      | Brew volume selection              | -                          |
| 4      | Brew volume selection              | -                          |
| 5      | Stop button                        | Go back                    |
| 6      | OK button                          | Confirm                    |
| 7      | ON/OFF hot water system (optional) | -                          |
| 8      | Timer                              | -                          |
| 9      | ON/OFF container heating left      | -                          |
| 10     | ON/OFF container heating right     | -                          |
| 11     | Main ON/OFF switch ComBi-Line      | -                          |

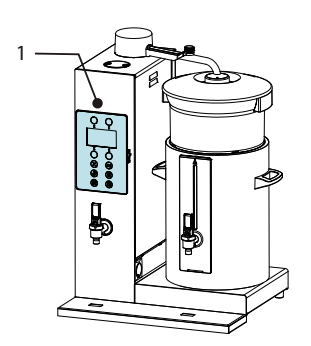

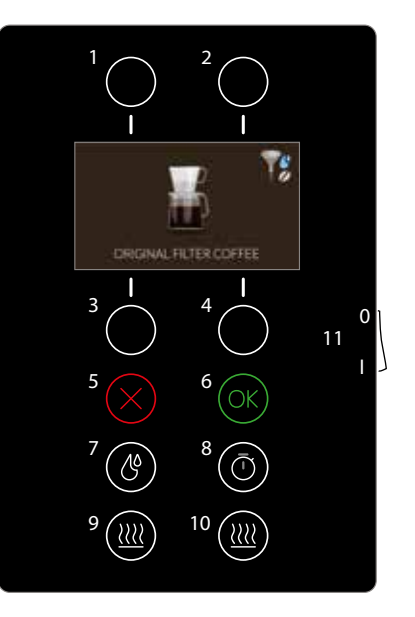

### 6.1 Construction of the control panel

The control panel [1.3] is equipped with capacitive buttons. A mere touch of your finger on the button areas of the control panel leads to an action. This is called 'capacitive sensing technology' and is based upon the constant monitoring of the electrical capacity of the touch area, which can be changed by a human finger.

A clear 4.3" colour display [1.2], in combination with the highlighted buttons, informs the user about the actions that are running or that must be started (interactive).

The on/off switch is located on the right side of the panel together with an SD card slot for software updates and uploading a logo, dealer information or contact details for when an error is displayed.

| Major components  |                         | Art. no. | Technical data              |
|-------------------|-------------------------|----------|-----------------------------|
| 1. User interface |                         | 1006371  |                             |
|                   | 1.1 Interface board     | 1006574  |                             |
|                   | 1.2 Colour display      | 1006576  | 4.3 INCH 480x272            |
|                   | 1.3 Capacitive keyboard | 1005672  |                             |
| 2. ON             | N/OFF switch            | 1005974  | 250 V 16 A                  |
| 3. Rubber cap     |                         | 1005949  |                             |
| 4. SC             | ) card slot             |          | SD slot, push IN / pull out |

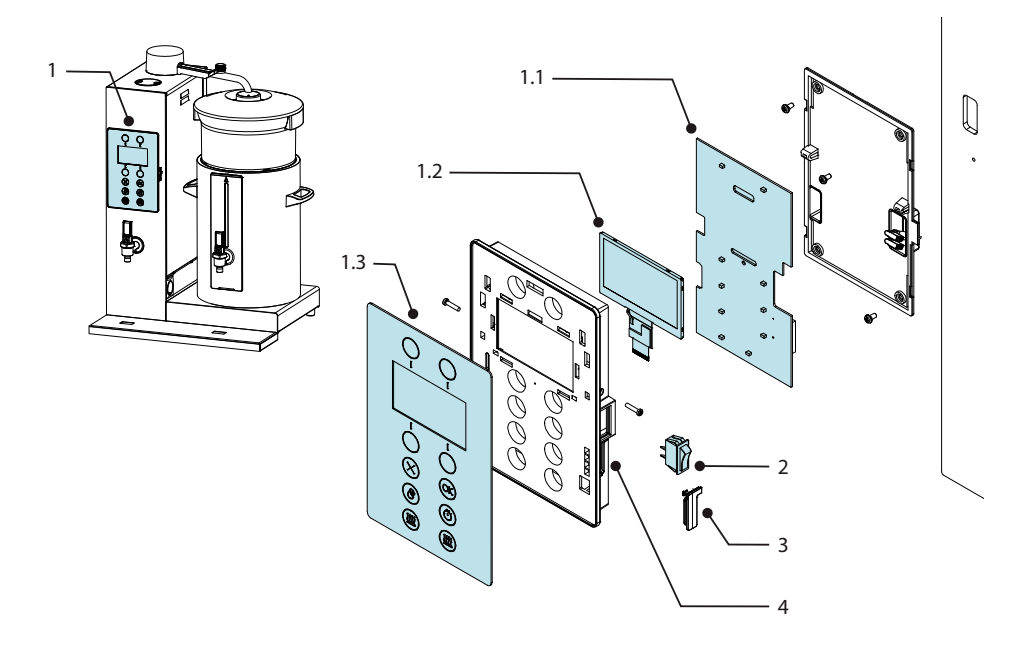

## **∧NIMO**

### 6.2 Removing the control panel

The control panel can be easily removed from the front part of the machine.

If the interface board [1.1] (see previous page) must be replaced, the new board is already equipped with the latest software by the factory. After restarting the machine, the automatic 'Installation menu' starts. This installation menu can also be manually activated in the service menu: 2.10 START INSTALLATION MENU.

Special settings, uploaded logos and dealer information on the previous interface board are lost and must be uploaded again on the new interface board.

- 1. Firstly, unplug the machine from the mains.
- 2. Unscrew both screws [1] on the side.

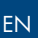

### ∧ ₩/

### WARNING

• The front part of the machine is still connected to the wiring.

- 3. Lift the panel a little [2] and move it a few centimetres away from the column.
- 4. Pull the connector from the interface board [3].
- 5. Pull the fastons from the ON/OFF switch [4].

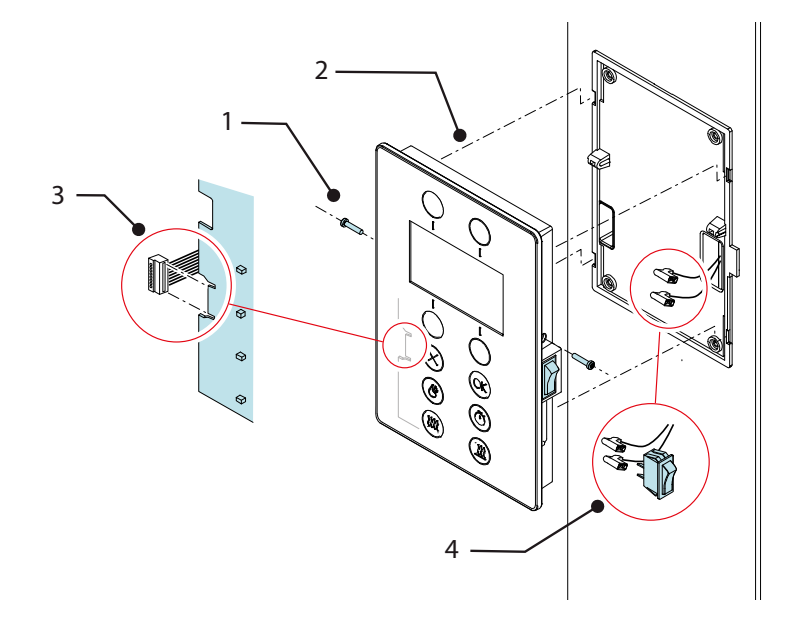

### 7. FLOW HEATER SYSTEM

When a flow heater [1] is switched on, the water is heated until it has reached the boiling point (100 °C). The hot water automatically goes up into the swivel arm and makes way for fresh cold water from the cold water reservoir, which is connected to the inlet.

The continuous flow water heater is activated. No temperature regulation is necessary.

The water from the boiled water output (top) [1.1] is always at the boiling point.

| Ma                     | jor components                | Art. no. | Technical data            | Material |
|------------------------|-------------------------------|----------|---------------------------|----------|
| 1. F                   | low heater CB5                | 03221    | 3x230 V / 400 V - 3 kW    | st.st.   |
| F                      | ow heater CB10                | 03222    | 3x230 V / 400 V - 6 kW    | st.st.   |
| F                      | ow heater CB20                | 03223    | 3x230 V / 400 V - 9 kW    | st.st.   |
| F                      | ow heater CB40                | 2x 03223 | 3x230 V / 400 V - 9 kW    | st.st.   |
|                        | 1.1 Boiled water output (top) |          |                           | st.st.   |
|                        | 1.2 Bulb pocket               |          |                           | st.st.   |
|                        | 1.3 Cold water inlet (bottom) |          |                           | st.st.   |
|                        | 1.4 Heating elements          |          |                           | st.st.   |
| 2. B                   | oil-dry protection with reset | 03089    | 3x16 A / 90° -7K          |          |
| 2.1 Temperature bulb   |                               |          |                           | st.st.   |
| 2.2 Electrical cut off |                               |          |                           |          |
| 3. P                   | ower relays (3x)              | 1004596  | 1x25 A - 250 Vac / 24 Vdc |          |

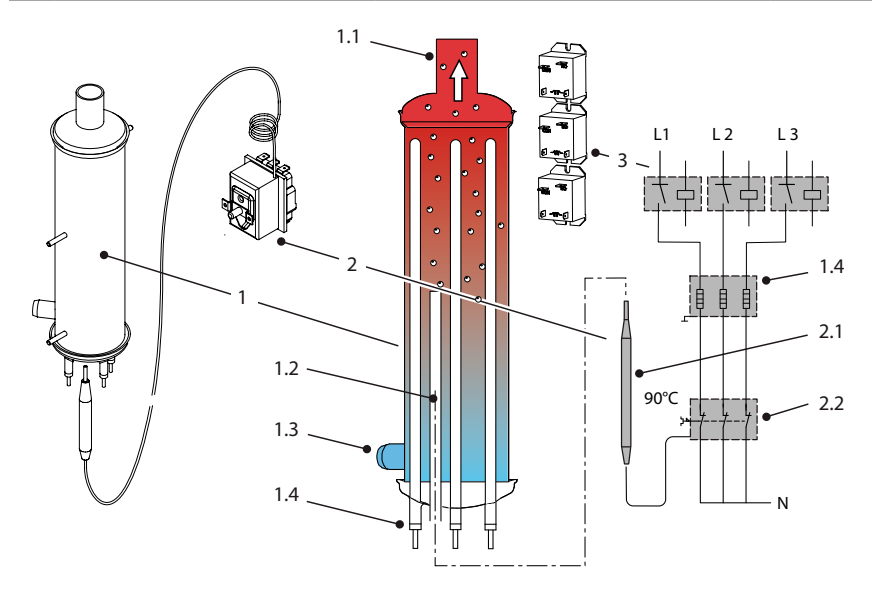

### 7.1 How does the boil-dry protection work

The flow heater is protected against overheating and dry-boiling. The dry-boil protection bulb [2.1] is pushed in the pocked tube [1.2], which is located in the lower part of the flow heater (see previous page).

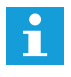

Always connect the machine to a cold water supply only!

The dry boil protection activates (switches off):

- when the sensor (bulb) registers a very low temperature (-10 °C). Reset the system.
- when the capillary tube is damaged (leaking).

#### Normal operation [A]

Visual signs on the swivel arm outlet:

- smooth and continuous water flow
- low steam generation

During normal operation, the lower part of the flow heater (and the pocket with the dry-boil bulb inside) is surrounded with approximately 60 °C lukewarm water.

The set temperature for dry-boiling is 90 °C and it cannot be activated during a normal operation.

#### The effects of high lime scale [B]

Visual signs on the swivel arm outlet:

- restless and irregular water flow
- high steam generation
- dry boil protection is activated

Once an obstruction builds up in the form of lime scale in the top of the flow heater, not only the top of the flow heater reaches the 100  $^{\circ}$ C, but also the lower part of the flow heater heats up.

When the bulb from the dry boil protection measures 90 °C (abnormally high for the lower part), it switches off each heater neutrally. It can only be reset by hand. The reset button is located and marked on the left outer side of the column.

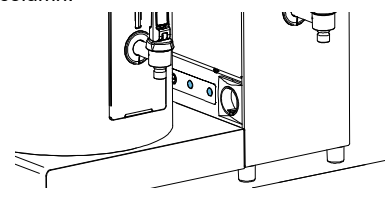

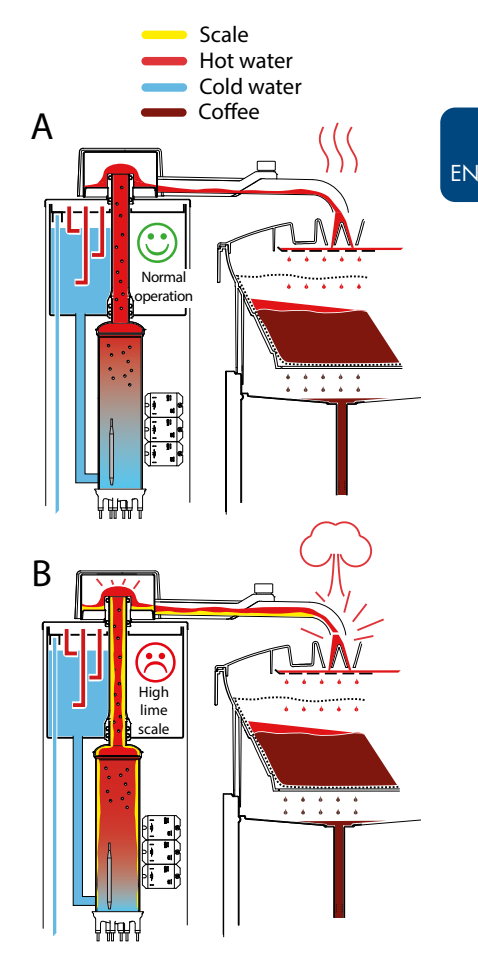

# **∆NIMO**

#### The effects of low water level [C]

Visual signs on the swivel arm outlet:

- no water flow
- · high steam generation
- · dry boil protection is activated

A low water level may occur when the flow heater does not receive water anymore because the cold water reservoir is not refilled or there is an obstruction in the inlet.

#### The effects if the swivel arm is not slope [D]

Visual signs on the swivel arm outlet:

- restless and irregular water flow
- high steam generation
- · dry boil protection is activated

When a buffet machine is not placed horizontally or a wall-mounted machine is not mounted vertically on the wall, the warning 'Swivel arm not slope' may appear.

The boiled water from the flow heater will have difficulties to flow smoothly through the swivel arm.

Place the buffet machine vertically (wall-mounted vertically) and check if the swivel arm runs downwards a few degrees.

#### The effects of an outlet extension of a swivel arm [E]

Visual signs on the swivel arm outlet:

water flow is too fast.

It is not allowed to extend the swivel arm outlet. The heated water will start to siphon, which results in an increased water flow.

The original flow is not created anymore by the power (wattage) of the heating element and the water does not reach its boiling point anymore.

The result is a poor and underdeveloped brewing process and coffee that is too cold.

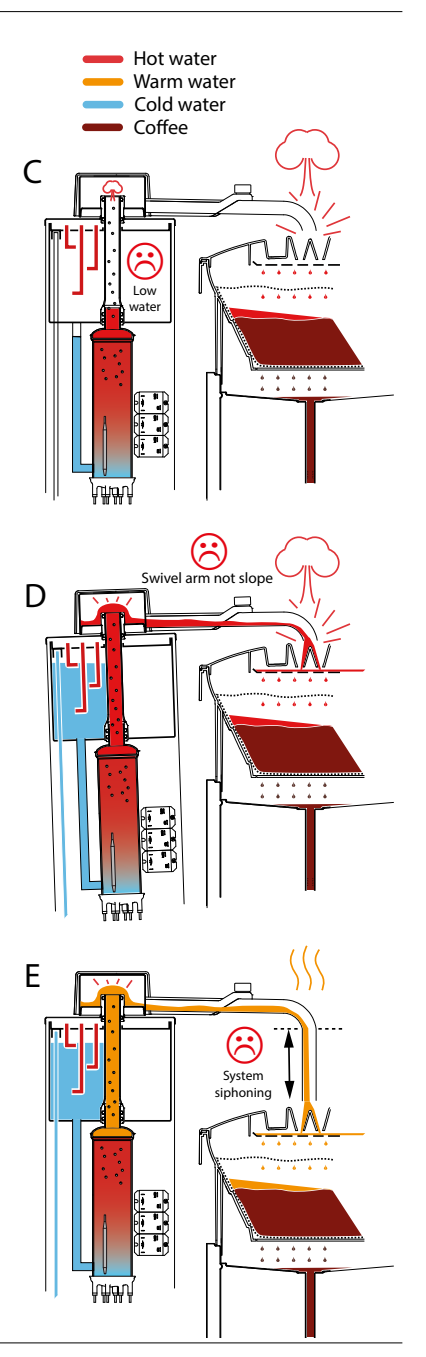

### **∆NIMO**

#### 7.2 How to determine the flow speed

#### Flow speed

Each flow heater operates at its own flow speed (litres/min.).

| Model | Art. no. | Watt    | Flow speed                  | Volume*     | Dispensing time      |
|-------|----------|---------|-----------------------------|-------------|----------------------|
| CB5   | 03221    | 3 kW    | appoximately 0.5 litres/min | 5.3 litres  | appoximately 11 mins |
| CB10  | 03222    | 6 kW    | appoximately 1.0 litres/min | 10.8 litres | appoximately 11 mins |
| CB20  | 03223    | 9 kW    | appoximately 1.5 litres/min | 22 litres   | appoximately 15 mins |
| CB40  | 03223    | 2x 9 kW | appoximately 3.0 litres/min | 44 litres   | appoximately 15 mins |

\*5 litres of coffee + 0.3 litres of water in the basket filter = 5.3 litres.

If the brew process lasts longer than normal, you can easily check the flow from the swivel arm outlet. Take a 2-litre measuring cup and hold it under the outlet for exactly 1 minute.

If the volume is much less than mentioned in the above table:

- check if all three heating phases are live.
- · check if all the power relays are activated.
- check if the resistance of all three heaters is ok.

| Model | Art. no. | Total power | Each heater | Heater resistance |
|-------|----------|-------------|-------------|-------------------|
| CB5   | 03221    | 3 kW        | 1 kW        | 53 Ω              |
| CB10  | 03222    | 6 kW        | 2 kW        | 26.5 Ω            |
| CB20  | 03223    | 9 kW        | 3 kW        | 17.7 Ω            |
| CB40  | 03223    | 2x 9 kW     | 3 kW        | 17.7 Ω            |

### 8. MENU STRUCTURE

This chapter describes the various settings that can be changed by:

- The operator (the machine user/owner)
- The trained and authorised service engineer (supplier and maintenance party of the machine)

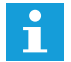

The **Operator menu** is fully accessible and explained in the user manual.

The **Service menu** can only be accessed with a PIN code.

## **∆NIMO**

### 8.1 How to get access?

- 1. If the machine is switched on: Switch off the machine.
- 2. Switch on the machine.

When you see the 'opening' screen...

3a. Immediately tap the top selection button on the <u>right</u> to access the operator menu

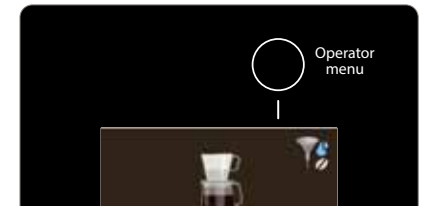

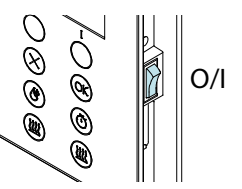

3b. Immediately tap the top selection button on the <u>left</u> to access the service menu.

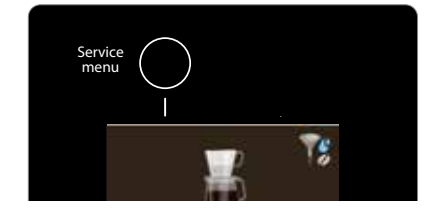

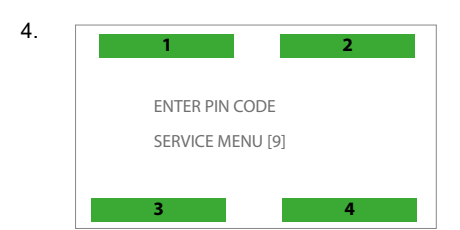

| 4. | OPER | RATOR MENU                 |
|----|------|----------------------------|
|    | 1.0  | COUNTERS                   |
|    | 1.1  | DESCALE                    |
|    | 1.2  | SYSTEM SETTINGS            |
|    | 1.3  | BREW SETTINGS              |
|    | 1.4  | HOT WATER SETTINGS         |
|    | 1.5  | LOADING FACTORY DEFAULTS   |
|    | 1.6  | SERVICE MENU               |
|    | 1.7  | HARDWARE AND SOFTWARE INFO |

5. PIN: 4-3-2-3-3

6

| SERV | ICE MENU                   |
|------|----------------------------|
| 2.0  | COUNTERS                   |
| 2.1  | DESCALE                    |
| 2.2  | SYSTEM SETTINGS            |
| 2.3  | BREW SETTINGS              |
| 2.4  | HOT WATER SETTINGS         |
| 2.5  | READ SENSOR VALUES         |
| 2.6  | READ OUT LOG               |
| 2.7  | DELETE LOG                 |
| 2.8  | LOADING FACTORY DEFAULTS   |
| 2.9  | TEST MENU                  |
| 2.10 | START INSTALLATION MENU    |
| 2.11 | HARDWARE AND SOFTWARE INFO |

## **∧NIMO**

### 8.2 The operator menu and the service menu

| Operator menu and service menu |                                   |      |       |                    |                                                                                                    |  |  |
|--------------------------------|-----------------------------------|------|-------|--------------------|----------------------------------------------------------------------------------------------------|--|--|
| Main item                      | Subitem                           |      | Range | Default<br>setting | Description                                                                                               |  |  |
|                                | DAY COUNTER<br>SYSTEM             | BREW | ххххх |                    | Daily coffee counter: Counts the amount (in litres) of coffee made.                                       |  |  |
|                                | RESET DAY COUNTER<br>BREW SYSTEM  |      | YES   |                    | Reset the daily coffee counter.                                                                           |  |  |
| OPERATOR MENU                  | TOTAL COUNTER BREW<br>SYSTEM      |      | ххххх |                    | Total counter of coffee made (in litres).                                                                 |  |  |
| COUNTERS<br>+<br>SERVICE MENU  | RESET TOTAL COUNTER<br>BREW SYST. |      | YES   |                    | Reset the total coffee counter<br>To deactivate this reset function: Go<br>to the service menu 2.0.4.     |  |  |
| COUNTERS                       | DAY COUNTER HOT WATER             |      | ххххх |                    | Daily counter of hot water (in litres).                                                                   |  |  |
|                                | RESET DAY COUNTER HOT<br>WATER    |      | YES   |                    | Reset the daily hot water counter.                                                                        |  |  |
|                                | TOTAL COUNTER HOT<br>WATER        |      | xxxxx |                    | Total counter of hot water (in litres).                                                                   |  |  |
|                                | RESET TOTAL COUNTER<br>HOT WATER  |      | YES   |                    | Reset the total hot water counter.<br>To deactivate this reset function: Go<br>to the service menu 2.0.8. |  |  |

| Operator menu and service menu                       |                                |  |            |                    |                                                                                                    |  |  |
|------------------------------------------------------|--------------------------------|--|------------|--------------------|----------------------------------------------------------------------------------------------------|--|--|
| Main item                                            | Subitem                        |  | Range      | Default<br>setting | Description                                                                                                    |  |  |
|                                                      | COUNTER BREW SYSTEM            |  | XXXXX      |                    | Check how many litres of coffee can<br>be made before the descaling signal<br>is activated.                                                                            |  |  |
| OPERATOR MENU<br>1.1<br>DESCALE<br>+<br>SERVICE MENU | RESET COUNTER BREW<br>SYSTEM   |  |            |                    | Reset the descaling counter signal<br>without running the descaling<br>program.<br>The descaling pictogram will<br>disapear and the counter starts all<br>over again.  |  |  |
|                                                      | START DESCALING BREW<br>SYSTEM |  |            |                    | Start the descaling program of the<br>brewing system.<br>See chapter 10.1 Descaling the brew<br>system.                                                                |  |  |
| 2.1<br>DESCALE                                       | COUNTER HOT WATER              |  | ххххх      |                    | Check how many litres of hot water<br>can be made before the descaling<br>signal is activated.                                                                         |  |  |
|                                                      | RESET COUNTER HOT<br>WATER     |  | <b>Y</b> ¢ |                    | Reset the descaling counter signal<br>without running the descaling<br>program.<br>The descaling pictogram will<br>disappear and the counter starts all<br>over again. |  |  |
|                                                      | START DESCALING H.W.<br>BOILER |  |            |                    | Start the descaling program of the<br>hot water system.<br>See chapter 10.2 Descaling the hot<br>water system.                                                         |  |  |

| Operator menu and service menu |                                       |              |             |                    |                                                                                                    |  |  |
|--------------------------------|---------------------------------------|--------------|-------------|--------------------|----------------------------------------------------------------------------------------------------|--|--|
| Main item                      | Subitem                               |              | Range       | Default<br>setting | Description                                                                                                    |  |  |
|                                |                                       | NEDERLAND    | 8           |                    |                                                                                                    |  |  |
|                                |                                       | ENGLISH      |             | *                  |                                                                                                    |  |  |
|                                |                                       | DEUTSCH      |             |                    |                                                                                                    |  |  |
|                                |                                       | FRANCAIS     |             |                    |                                                                                                    |  |  |
|                                |                                       | SUOMI        |             |                    | Select the language. English is the                                                                                                    |  |  |
|                                | LANGUAGE                              | SVENSKA      |             |                    | factory language.                                                                                                    |  |  |
|                                |                                       | NORSK        |             |                    |                                                                                                    |  |  |
| OPERATOR MENU<br>1.2           |                                       | ITALIANO     |             |                    |                                                                                                    |  |  |
| SETTINGS                       |                                       | ESPAÑOL      |             |                    |                                                                                                    |  |  |
| +                              |                                       | PORTUGUESE   |             |                    |                                                                                                    |  |  |
| SERVICE MENU<br>2.2<br>SYSTEM  | TIME                                  |              | HH:MM       |                    | Set the clock to the correct local time                                                                                                |  |  |
| SETTINGS                       | DATE                                  |              | DD-MM-YYYY  |                    | and date. Use the selection buttons.                                                                                                   |  |  |
|                                | SOUND SIGNAL                          |              | YES/NO      | YES                | Enable/disable the sound signal.                                                                                                    |  |  |
|                                | RESET DAY COUNTER IN<br>OPERATOR MENU |              | YES/NO      | YES                | Add or remove the reset day counter option in the operator menu.                                                                       |  |  |
|                                |                                       | COFFEE       |             |                    |                                                                                                    |  |  |
|                                | COFFEE AND/<br>OR TEA                 | COFFEE + TEA |             | *                  | Select the tea function to use the machine with tea accessories.                                                                       |  |  |
|                                |                                       | TEA          |             |                    |                                                                                                    |  |  |
|                                | TEA DOSAGE [G                         | <u></u>      | 0 - 100 g/L | 6 g/L              | Set the amount of ground tea (in<br>grams/litre) that is needed.<br>Tip: When no tea dosage advice is<br>desired, set this value to 0. |  |  |

| Operator and service menu                                                   |                     |                           |              |                    |                                                                                                    |  |
|-----------------------------------------------------------------------------|---------------------|---------------------------|--------------|--------------------|----------------------------------------------------------------------------------------------------|--|
| Main item                                                                   | Subitem             |                           | Range        | Default<br>setting | Description                                                                                                    |  |
|                                                                             |                     | BACKLIGHT<br>DISPLAY      | 20% - 100%   | 20                 | Set the brightness of the display<br>backlight when it is in the dim<br>mode.                                                                                                    |  |
|                                                                             |                     | DISPLAY DIM<br>TIME       | 10 - 360 s   | 120                | Set the time when the display must dim.                                                                                                    |  |
|                                                                             | OWN IMAGE           | REMOVE<br>LOGO            | YES/NO       |                    | Remove the active logo.                                                                                                    |  |
| OPERATOR MENU                                                               |                     | CHOOSE<br>LOGO            | Memory Card  |                    | Select a logo from the SD memory<br>card.<br>Go to chapter 9.1 for detailed<br>instructions.<br>When no logos are found in the SD<br>card, the display shows: <i>No logo</i><br><i>files found</i> .                                                                                                    |  |
| 1.2<br>SYSTEM<br>SETTINGS<br>+<br>SERVICE MENU<br>2.2<br>SYSTEM<br>SETTINGS | ENERGY SAFE<br>MODE | ACTIVE                    | YES/NO       | NO                 | Activate/deactivate the energy safe<br>mode.<br>The energy safe mode switches off<br>the boiler if the hot water boiler is<br>not used for 15 minutes.<br>The boiler button deactivates, the<br>temperature is lowered and the OK<br>button begins to blink.<br>By pressing the OK button or by<br>starting to take water from the<br>boiler, the boiler starts heating<br>again. |  |
|                                                                             |                     | TIME                      | 15 - 240 min | 15 min             | Set the duration of time after which<br>the energy safe mode must be<br>activated after the last time the<br>boilers are used.                                                                                                    |  |
|                                                                             |                     | CONTAINER<br>LEFT + RIGHT |              |                    |                                                                                                    |  |
|                                                                             |                     | CONTAINER<br>RIGHT ONLY   |              |                    | Set the model type of the washing                                                                                                    |  |
|                                                                             |                     | CONTAINER<br>LEFT ONLY    |              |                    | Set the model type of the machine.                                                                                                    |  |
|                                                                             |                     | WITHOUT<br>CONTAINER      |              |                    |                                                                                                    |  |

| Operator and service menu                      |                         |                                      |                    |                    |                                                                                    |  |  |
|------------------------------------------------|-------------------------|--------------------------------------|--------------------|--------------------|------------------------------------------------------------------------------------|--|--|
| Main item                                      | Subitem                 |                                      | Range              | Default<br>setting | Description                                                                        |  |  |
|                                                |                         |                                      |                    |                    | This function can be used when the machine is in a showroom or at a trade fair.    |  |  |
| OPERATOR MENU<br>1.2<br>SYSTEM<br>SETTINGS     | DEMO MODE               |                                      |                    |                    | In these cases, the machine does<br>not have to be connected to a<br>water supply. |  |  |
| +<br>SERVICE MENU<br>2.2<br>SYSTEM<br>SETTINGS |                         |                                      |                    |                    | In the display, DEMO is shown on the bottom line.                                  |  |  |
|                                                |                         |                                      |                    |                    | The keys, LEDs and display operate normally.                                       |  |  |
|                                                | DAYLIGHT<br>SAVING TIME | TIME ZONE                            | EU ZONE<br>US ZONE | EU ZONE            | Summer time zone                                                                   |  |  |
|                                                |                         | AUTOMATIC<br>DAYLIGHT<br>SAVING TIME | YES/NO             | YES                | Automatic summer time                                                              |  |  |

## **∆NIMO**

| Operator and s       | Operator and service menu |                             |                                                                           |                                             |                                                                                                    |  |  |  |
|----------------------|---------------------------|-----------------------------|---------------------------------------------------------------------------|---------------------------------------------|----------------------------------------------------------------------------------------------------|--|--|--|
| Main item            | Subitem                   |                             | Range                                                                     | Default<br>setting                          | Description                                                                                                    |  |  |  |
|                      | WATER<br>VOLUME [ML]      | CB5<br>CB10<br>CB20<br>CB40 | 4800 - 5800 ml<br>9800 - 11800 ml<br>20000 - 24000 ml<br>40000 - 48000 ml | 5300 ml<br>10800 ml<br>22000 ml<br>45200 ml | The flow heater dispenses extra<br>water (depending on the model,<br>6-10% extra) to compensate for the<br>water that stays behind in the ground<br>coffee.<br>The amount of brewed coffee can be<br>changed with this setting.<br>Note: If the tea function is selected,<br>the flow heater dispenses exactly 5,<br>10 or 20 litres of tea water. |  |  |  |
|                      |                           | LITRE                       |                                                                           | *                                           |                                                                                                    |  |  |  |
| 1.3<br>BREW SETTINGS | UNIT                      | CUPS                        |                                                                           |                                             | Select the unit of the brew volume                                                                                                    |  |  |  |
| +                    |                           | JUGS                        |                                                                           |                                             |                                                                                                    |  |  |  |
| SERVICE MENU         |                           | GALLON                      |                                                                           |                                             |                                                                                                    |  |  |  |
| 2.3<br>BREW SETTINGS | CUP VOLUME<br>[ML]        |                             | 100 - 500 ml                                                              | 125 ml                                      | Set the volume of the cup that is used if the unit you selected is CUPS.                                                                                                    |  |  |  |
|                      | JUG VOLUME<br>[ML]        |                             | 200 - 2000 ml                                                             | 250 ml                                      | Set the volume of the jug that is used if the unit you selected is JUGS.                                                                                                    |  |  |  |
|                      | BUTTON 1                  |                             |                                                                           | 2                                           |                                                                                                    |  |  |  |
|                      | BUTTON 2                  |                             |                                                                           |                                             | Personalise the buttons 1, 2, 3 and 4.                                                                                                    |  |  |  |
|                      | BUTTON 3                  |                             |                                                                           |                                             | For range an default button settings other units, see below table.                                                                                                    |  |  |  |
|                      | BUTTON 4                  |                             |                                                                           | 4                                           |                                                                                                    |  |  |  |

| Model | Litres *         |       | Cups (125 ml)    |        | Jugs (250        | ml)    | Gallon (3785 ml)     |            |  |
|-------|------------------|-------|------------------|--------|------------------|--------|----------------------|------------|--|
|       | Default settings | Range | Default settings | Range  | Default settings | Range  | Default settings     | Range      |  |
| CB5   | 1-3-4-5          | 1-5   | 8-24-32-40       | 8-40   | 4-12-16-20       | 4-20   | 0.26-0.79-1.05-1.32  | 0.26-1.32  |  |
| CB10  | 2.5-5-7.5-10     | 2-10  | 20-40-60-80      | 16-80  | 10-20-30-40      | 8-40   | 0.66-1.32-1.98-2.64  | 0.66-2.64  |  |
| CB20  | 5-10-15-20       | 4-20  | 40-80-120-160    | 32-160 | 20-40-60-80      | 16-80  | 1.32-2.64-3.96-5.28  | 1.32-5.28  |  |
| CB40  | 10-20-30-40      | 10-40 | 80-160-240-320   | 80-320 | 40-80-120-160    | 40-160 | 2.64-5.28-7.92-10.56 | 2.64-10.56 |  |

| Operator and         | service men                    | u                           |                                                               |                            |                          |                                    |                                                                                                    |                                                         |                                                                |                                                |                         |      |
|----------------------|--------------------------------|-----------------------------|---------------------------------------------------------------|----------------------------|--------------------------|------------------------------------|----------------------------------------------------------------------------------------------------|---------------------------------------------------------|----------------------------------------------------------------|------------------------------------------------|-------------------------|------|
| Main item            | Subitem                        |                             | Range                                                         |                            | D<br>se                  | efault<br>etting                   | Description                                                                                                    |                                                         |                                                                |                                                |                         |      |
|                      | AUTOMATIC CONTAINER<br>HEATING |                             | YES/NO                                                        |                            | YES                      |                                    | When a brewing process starts, the<br>container heating is automatically<br>switched on.<br>The container heating can be<br>switched off manually only.                                                               |                                                         |                                                                | starts, the<br>natically<br>be                 |                         |      |
|                      | DESCALE BREV<br>SYSTEM [L]     | DESCALE BREW<br>SYSTEM [L]  |                                                               | DESCALE BREW<br>SYSTEM [L] |                          | 0 - 9999                           |                                                                                                    | 1000                                                    |                                                                | e amoun<br>e indicat<br>e descali<br>F         | which the<br>orm you to |      |
|                      |                                |                             | Water                                                         |                            |                          |                                    | Hardness                                                                                                    |                                                         |                                                                | Scale                                          |                         |      |
| OPERATOR MENU<br>1.3 |                                |                             | quality                                                       | °[                         | C                        | ۴F                                 | °К                                                                                                    | mmol/l                                                  | mgCaCo3/I                                                      | indicator<br>litres                            |                         |      |
| BREW                 |                                |                             |                                                               | 18-                        | 30                       | 32-55                              | 11-18                                                                                                    | 3.2-5.3                                                 | 321- 536                                                       | 250                                            |                         |      |
|                      |                                |                             | Hard                                                          | 12-                        | 18                       | 22-32                              | 7-18                                                                                                    | 2.2-3.2                                                 | 214-321                                                        | 500                                            |                         |      |
| +                    |                                |                             | Average                                                       | 8-                         | 12                       | 15-22                              | 5-7 1.4-2.2 268-214                                                                                                    |                                                         | 1000*                                                          |                                                |                         |      |
| SERVICE MENU<br>2.3  |                                |                             |                                                               |                            | Soft                     | 4-                                 | 8                                                                                                    | 7-15                                                    | 2-5                                                            | 0.7-1.4                                        | 72-268                  | 1500 |
| BREW                 |                                |                             | Very soft                                                     | 0-                         | 4                        | 0-7                                | 0-2                                                                                                    | 0- 0.7                                                  | 0-72                                                           | 2000                                           |                         |      |
| SETTINGS             | COFFEE DOSIN                   | ig [g/l]                    | 0 - 100 G/L                                                   |                            | 50                       | G/L                                | Set the amount of ground coffee<br>(grams/litre) that is needed.<br>Tip: When no coffee dosage advice<br>is desired, set this value to 0.                                                                             |                                                         |                                                                | coffee<br>d.<br>ge advice<br>o 0.              |                         |      |
|                      | INTERVAL [%]                   | INTERVAL [%]                |                                                               |                            | 100%                     |                                    | Use this function only when the coffee filter is overfilled. When 100% is set, the brewing process runs continuously (no pauses). When 50% is set, the brewing process runs for 45 seconds and pauses for 45 seconds. |                                                         |                                                                | n the<br>/hen 100%<br>s runs<br>ving<br>ds and |                         |      |
|                      | FIRST<br>CHARGE<br>VOLUME [ML] | CB5<br>CB10<br>CB20<br>CB40 | 2500-4500 ml<br>5000-9000 ml<br>8000-18000 m<br>16000 - 36000 | nl<br>) ml                 | 250<br>500<br>100<br>200 | 00 ml<br>00 ml<br>000 ml<br>000 ml | A select<br>half of<br>The fir<br>increas<br>proces                                                                                                    | cted inte<br>the cont<br>st charge<br>sed, which<br>is. | rval only sta<br>ainer is fille<br>e volume ca<br>ch delays th | arts after<br>d.<br>an be<br>ne interval       |                         |      |

| Operator and                               | service menu                   |                             |                                                    |                                      |                                                                                                    |
|--------------------------------------------|--------------------------------|-----------------------------|----------------------------------------------------|--------------------------------------|----------------------------------------------------------------------------------------------------|
| Main item                                  | Subitem                        |                             | Range                                              | Default<br>setting                   | Description                                                                                                    |
|                                            | Filter<br>Dripping<br>Time [S] | CB5<br>CB10<br>CB20<br>CB40 | 0-900 S                                            | 240 S<br>300 S<br>360 S<br>360 S     | Set the filter dripping time: The time after which the flow heater has stopped and the filter has stopped dripping.                                                                                                    |
|                                            |                                | ACTIVATION                  | YES/NO                                             | NO                                   | Activate this option to improve the taste and aroma extraction during the filter brewing process.                                                                                                    |
|                                            | PRE-WETTING                    | VOLUME                      | 50-500 ml<br>50-750 ml<br>50-1000 ml<br>50-1250 ml | 100 ml<br>200 ml<br>300 ml<br>400 ml | Select the first quantity of water<br>which must pre-wet the filter<br>coffee bed.                                                                                                    |
| OPERATOR MENU<br>1.3<br>BREW SETTINGS<br>+ |                                | PAUSE                       | 5-600 S                                            | 30 S<br>60 S<br>90 S<br>90 S         | Select the duration of time for<br>the moistened filter coffee wells<br>so that the taste and aroma can<br>macerate.                                                                                                    |
| SERVICE MENU<br>2.3<br>BREW SETTINGS       | SWIVEL SENSORS                 |                             | YES/NO                                             | YES                                  | Use this function to temporarily deactivate the swivel arm sensor                                                                                                    |
|                                            | CONTAINER SE                   | NSORS                       | YES/NO                                             | YES                                  | and/or the container sensor during maintenance work.                                                                                                    |
|                                            | AUTO CONTINU                   | E (AC)                      | YES/NO                                             | NO                                   | The coffee brewing process stops<br>and is saved in the event of a<br>power failure or if the swivel arm<br>and/or the container is moved out<br>of position.<br>For safety reasons, the brewing<br>process only continues when the<br>OK button is pressed.<br>When NO is selected, the brewing<br>process is restarted automatically<br>after restoring the power, swivel<br>arm and/or container. |
|                                            | AUTO CONTINU<br>TIME OUT [MIN] | E                           | 0-30 MIN                                           | 10 MIN                               | The time needed to enable the<br>machine to restart the brew<br>process.<br>After the set time is exceeded, the<br>brew process is cancelled.                                                                                                    |
|                                            | GALLON VOLUN                   | 1E [ML]                     | 3785 ML                                            |                                      | Set the amount (in millilitres) that fit into a gallon.                                                                                                    |

## **∧NIMO**

| Operator and                                      | service menu          |   |            |               |            |                        |                                          |                                              |                                             |                          |
|---------------------------------------------------|-----------------------|---|------------|---------------|------------|------------------------|------------------------------------------|----------------------------------------------|---------------------------------------------|--------------------------|
| Main item                                         | Subitem               |   | Range      | Defa<br>setti | ault<br>ng | D                      | escripti                                 | on                                           |                                             |                          |
|                                                   | TEMPERATURE-<br>UNIT  |   | °F / °C    | °C            |            | Se<br>Ce               | et the b<br>elsius.                      | oiler uni                                    | t to Fahrenł                                | neit or                  |
| OPERATOR MENU<br>1.4<br>HOT WATER<br>SETTINGS     | TEMPERATURE           |   | 60.0-97.0+ | 96            |            | Se<br>W<br>for<br>on   | et the b<br>hen 97<br>r an ex<br>n the m | oiler ten<br>.0+ °C is<br>tra 50-80<br>odel. | nperature.<br>s set, the bo<br>) seconds, ( | oiler heats<br>depending |
| +<br>SERVICE MENU<br>2.4<br>HOT WATER<br>SETTINGS | DESCALE<br>BOILER [L] |   | 0 - 9999   | 1000          |            | Se<br>de<br>rui<br>0 : | et the a<br>escale i<br>n the d<br>= OFF | mount o<br>ndicator<br>escaling              | f litres at wl<br>must inforn<br>process.   | nich the<br>n you to     |
|                                                   |                       |   | Water      | Water         |            |                        | Hardness Scal                            |                                              |                                             | Scale                    |
|                                                   |                       |   | quality    | °D            | ۴F         | :                      | °K                                       | mmol/l                                       | mgCaCo3/I                                   | indicator<br>litres      |
|                                                   |                       | Ч | Very hard  | 18-30         | 32-5       | 55                     | 11-18                                    | 3.2-5.3                                      | 321-536                                     | 250                      |
|                                                   |                       |   | Hard       | 12-18         | 22-3       | 32                     | 7-18                                     | 2.2-3.2                                      | 214-321                                     | 500                      |
|                                                   |                       |   | Average    | 8-12          | 15-2       | 22                     | 5-7                                      | 1.4-2.2                                      | 268-214                                     | 1000*                    |
|                                                   |                       |   | Soft       | 4-8           | 7-1        | 5                      | 2-5                                      | 0.7-1.4                                      | 72-268                                      | 1500                     |
|                                                   |                       |   | Very soft  | 0-4           | 0-7        | 7                      | 0-2                                      | 0-0.7                                        | 0-72                                        | 2000                     |

#### Pin code table

| No. | Service pin code |   |   |   |   |  |
|-----|------------------|---|---|---|---|--|
| 1   | 4                | 1 | 2 | 1 | 4 |  |
| 2   | 2                | 1 | 4 | 1 | 1 |  |
| 3   | 4                | 4 | 4 | 1 | 3 |  |
| 4   | 1                | 4 | 1 | 3 | 4 |  |
| 5   | 2                | 4 | 3 | 3 | 3 |  |
| 6   | 3                | 4 | 4 | 4 | 1 |  |
| 7   | 4                | 1 | 1 | 1 | 4 |  |

| No. | Service pin code |   |   |   |   |  |
|-----|------------------|---|---|---|---|--|
| 8   | 4                | 3 | 2 | 2 | 4 |  |
| 9   | 2                | 3 | 2 | 2 | 4 |  |
| 10  | 1                | 1 | 4 | 3 | 4 |  |
| 11  | 4                | 2 | 1 | 1 | 1 |  |
| 12  | 3                | 4 | 4 | 1 | 1 |  |
| 13  | 1                | 2 | 1 | 3 | 3 |  |
| 14  | 4                | 2 | 2 | 2 | 3 |  |

| No. | ŝ, | Service pin code |   |   |   |  |  |  |
|-----|----|------------------|---|---|---|--|--|--|
| 15  | 2  | 4                | 2 | 4 | 3 |  |  |  |
| 16  | 3  | 4                | 3 | 1 | 2 |  |  |  |
| 17  | 3  | 3                | 1 | 3 | 1 |  |  |  |
| 18  | 2  | 3                | 2 | 2 | 2 |  |  |  |
| 19  | 2  | 1                | 2 | 2 | 4 |  |  |  |
| 20  | 2  | 3                | 1 | 4 | 3 |  |  |  |
|     |    |                  |   |   |   |  |  |  |

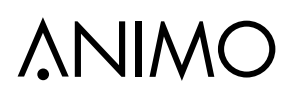

| Operator and s                                        | ervice menu   |                                                                                                    |                          |                                                                                                    |  |
|-------------------------------------------------------|---------------|----------------------------------------------------------------------------------------------------|--------------------------|----------------------------------------------------------------------------------------------------|--|
| Main item                                             | Subitem       |                                                                                                    | Range                    | Description                                                                                                    |  |
|                                                       |               | CONTAINER LEFT +<br>RIGHT                                                                                |                          |                                                                                                    |  |
| OPERATOR MENU<br>1.5                                  |               | CONTAINER RIGHT<br>ONLY                                                                                  |                          | Select the model type of the                                                                                                   |  |
| FACTORY<br>DEFAULTS                                   |               | CONTAINER LEFT ONLY                                                                                      |                          | machine.                                                                                                    |  |
|                                                       |               | WITHOUT<br>CONTAINER                                                                                     |                          |                                                                                                    |  |
| OPERATOR MENU<br>1.6<br>SERVICE MENU                  |               |                                                                                                    |                          | Use the PIN CODE 4 3 2 3 3 to enter the service menu.                                                                          |  |
| OPERATOR MENU<br>1.7<br>HARDWARE AND<br>SOFTWARE INFO |               |                                                                                                    |                          | Read the hardware and software information.                                                                                    |  |
|                                                       | TEMPERATURE   |                                                                                                    |                          | The actual temperature<br>measured by the NTC sensor on<br>the hot water boiler                                                |  |
|                                                       |               | MAXIMUM LEVEL<br>BREW SYSTEM                                                                             |                          |                                                                                                    |  |
| SERVICE MENU                                          | LEVEL SENSORS | MINIMUM LEVEL BREW<br>SYSTEM                                                                             |                          | The level sensor signal is a live signal. Use this function to                                                                 |  |
| 2.5<br>READ SENSOR<br>VALUES                          |               | MAXIMUM LEVEL HOT<br>WATER                                                                               |                          | find out if the level signals are responding.                                                                                  |  |
|                                                       |               | MINIMUM LEVEL HOT<br>WATER                                                                               |                          |                                                                                                    |  |
|                                                       |               | SWIVEL ARM LEFT                                                                                          |                          | The read sensors signal is a                                                                                                   |  |
|                                                       | SWIVEL ARM/   | SWIVEL ARM RIGHT                                                                                         |                          | live signal. Use this function to                                                                                              |  |
|                                                       | CONTAINER     | CONTAINER LEFT                                                                                           |                          | find out if the read signals are                                                                                               |  |
|                                                       |               | CONTAINER RIGHT                                                                                          |                          | responding.                                                                                                    |  |
| SERVICE MENU<br>2.6<br>READ OUT LOG                   |               | 2.6 READ OUT LOG<br>20-04-2017 10:03 =<br>17-04-2017 09:45 =<br>01-02-2017 17:25 =<br>19-02-2017 14.10 = | 211<br>201<br>203<br>206 | Read here the most recent 20<br>errors with the time and date.<br>For error descriptions, see<br>chapter 13.4 Troubleshooting. |  |
| SERVICE MENU<br>2.7<br>DELETE LOG                     |               |                                                                                                    |                          | Delete the log.                                                                                                    |  |

| Operator and                                          | service men         | u  |            |            |                           |                                                                                                    |                              |  |
|-------------------------------------------------------|---------------------|----|------------|------------|---------------------------|----------------------------------------------------------------------------------------------------|------------------------------|--|
| Main item                                             | Subitem             |    | Model      |            | Model type                | Description                                                                                                    |                              |  |
|                                                       |                     |    | MODEL CB5  |            | CONTAINER LEFT +<br>RIGHT |                                                                                                    |                              |  |
| SERVICE MENU<br>2.8                                   |                     |    |            | MODEL CB10 |                           | CONTAINER RIGHT<br>ONLY                                                                                                    | Use this menu item to select |  |
| LOADING<br>FACTORY                                    | YES/NO              | ок | MODEL CB20 | OK         | CONTAINER LEFT<br>ONLY    | machine. The software starts                                                                                                    |                              |  |
| DEIAOEIS                                              |                     |    | MODEL CB40 |            | WITHOUT<br>CONTAINER      |                                                                                                    |                              |  |
|                                                       | COMPLETE<br>SYSTEM  |    |            |            |                           | Use this menu to check the control panel and all the sensors and to run a test cycle as described below.                                                                                                    | E                            |  |
| SERVICE MENU<br>2.9<br>TEST MENU                      | HOT WATER<br>BOILER |    |            |            |                           | Use this menu to check all<br>sensors, boiler fills, heating<br>(displays actual ascending<br>temperature) and to run a<br>complete boiler heating test<br>cycle.<br>Attention: The boiler is filling/<br>heating in several steps! |                              |  |
|                                                       | BREW SYSTE          | M  |            |            |                           | Use this menu to check all<br>sensors and run a complete<br>brew cycle without coffee.                                                                                                    |                              |  |
| SERVICE MENU<br>2.10<br>START<br>INSTALLATION<br>MENU |                     |    |            |            |                           | After installing the machine,<br>the installation menu<br>guides you through several<br>important settings in the<br>menu.                                                                                                    |                              |  |
| SERVICE MENU<br>2.11<br>HARDWARE AND<br>SOFTWARE INFO |                     |    |            |            |                           | This item shows hardware and software information.                                                                                                    |                              |  |

## **∆NIMO**

### 9. SOFTWARE

With the SD memory card, the following uploads can be made:

- 9.1 upload of your own logo.
- 9.2 upload of the dealer information.
- 9.3 upload of the new machine software.

#### 9.1 Upload private label logo

Upload an image of your choice, which will be displayed after the screen save time is passed.

The image must meet the following specifications:

| Dimensions: | 480x272 |
|-------------|---------|
| Resolution: | 72 dpi  |
| File:       | JPEG    |
| File size:  | 64 Kb   |

The uploaded image will overwrite the Animo logo. When the uploaded image is removed, the Animo logo becomes active again.

- Prepare an image which complies with the specifications. Prepare a folder named LOGOS (in capital letters) and place your image in this folder. SD: / LOGOS / [YOUR IMAGE].JPG
- 2. Open the rubber cover located below the on/off switch.
- Insert the SD card into the SD card slot. ATTENTION: Copper contacts must point towards you.
- 4. Enter the operator menu and navigate to 1.2 SYSTEM SETTINGS / OWN IMAGE / CHOOSE LOGO/
- 5. Select the image file [YOUR IMAGE].JPG from the SD card. The image appears on the display. Press OK to upload the image.

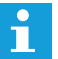

When no logos are found on the SD card, the display shows: no logo files found.

- Set the BACKLIGHT DISPLAY [%] for the intensity of the image, and the DISPLAY DIM TIME [min] for the time after which you want the image to appear.
- 7. Remove (pull out) the SD card from the SD card slot.
- 8. Exit the operator menu.

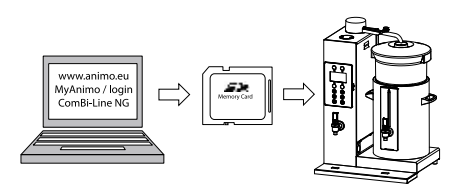

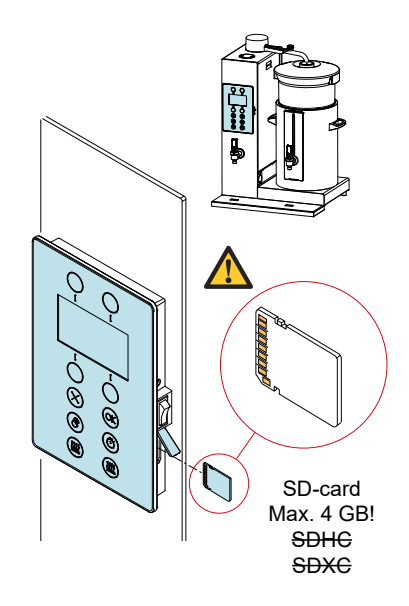

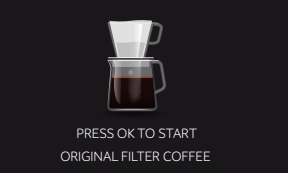

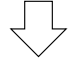

YOUR LOGO 480X272 pixels 72 DPI JPEG MAX 64Kb

# **∧**NIMO

### 9.2 Upload dealer information

It is possible to upload your dealer information with an SD card. This information appears when the machine shows an error.

- 1. Use Wordpad or Editor to write a sentence: *Call* [company] + [telephone number].
- 2. Save the file as DEALER INFO.TXT.

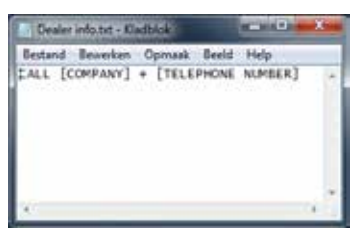

- 3. Switch off the machine.
- 4. Open the rubber cover located below the on/off switch.
- Insert the SD card into the SD card slot. ATTENTION: Copper contacts must point towards you.
- 6. Switch on the machine.
- 7. The message UPDATE IN PROGRESS is displayed immediately. The file is uploaded.
- 8. The machine starts up.
- 9. Remove (pull out) the SD card from the SD card slot.
- 10. If an error occurs, the screen shows the error by a red information screen. The screen shows the error signal and whom to call for help with solving the problem.

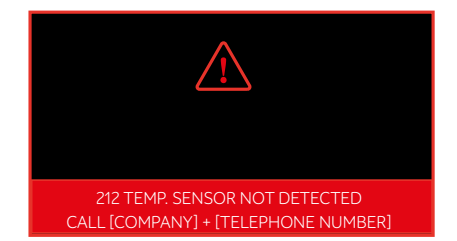

11. If you want to check if the information was successfully uploaded, go to the operator menu and navigate to 1.7 HARDWARE AND SOFTWARE INFO. The first line shows your upload.

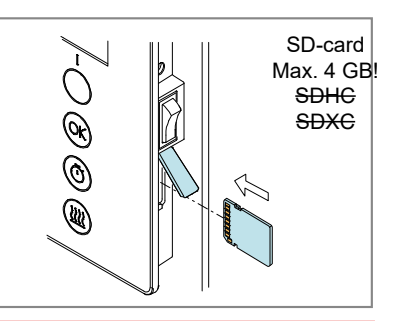

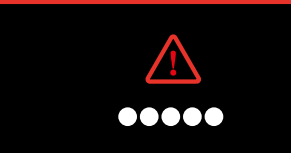

UPDATE IN PROGRESS

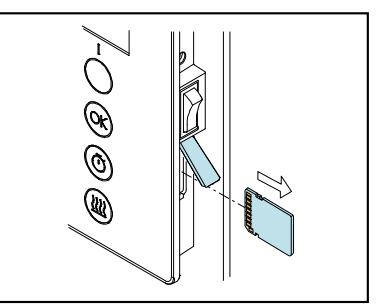

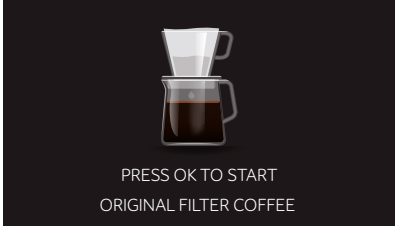

ΕN

#### 9.3 Software installation

A new software can be easily installed in the machine. A new software can be made available in the following ways:

- www.animo.eu / MyAnimo (dealer login)
- by e-mail request; <u>support@animo.nl</u>
- press this link; <u>Software ComBi-Line NG</u>

Download the ComBi-Line software from the Animo extranet site and unpack the ZIP file and copy all files into an empty SD card.

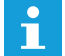

SD card size max. 4 GB Don't use SDHC or SDXC

When loading a new software, the following changed settings (data) are lost:

- Error log
- Changed personal settings
- Counters.
- 1. Switch OFF the machine.
- 2. Open the rubber cover located below the on/off switch and insert the SD card into the SD card slot.

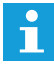

ATTENTION: Gold contacts must point towards you.

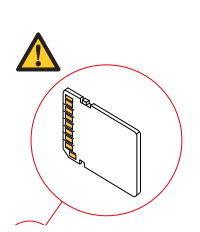

3. Switch ON the machine.

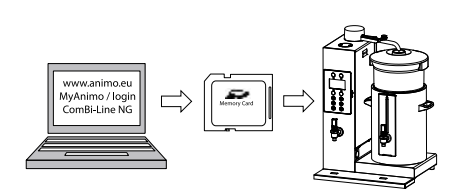

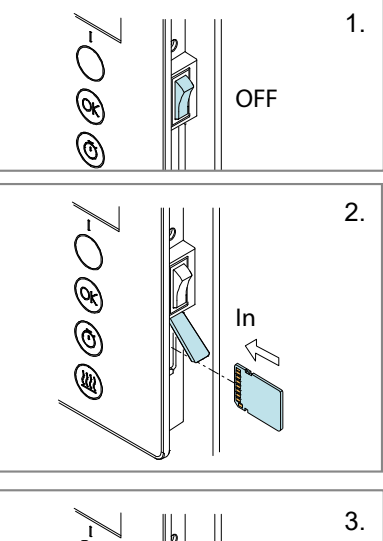

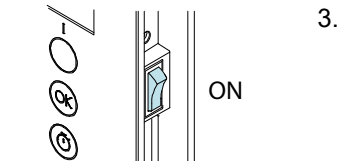

## **ÅNIMO**

4. The display shows 'UPDATE IN PROGRESS'

5. This overview screen is displayed very short.

- Before proceeding, FIRST remove the SD card from the SD card slot after the update screen [4] has disappeared.
- 4. UPDATE IN PROGRESS 1.7 HARDWARE AND SOFTWARE INFO 5. "DEALERINFO" MAIN CONTROLLER SOFTWARE: \*.\*\* LANGUAGE DATA: \*.\*\* GRAPHICAL DATA: \*.\*\* SYSTEM PARAMETERS: \*.\*\* MODEL PARAMETERS: \*.\*\*

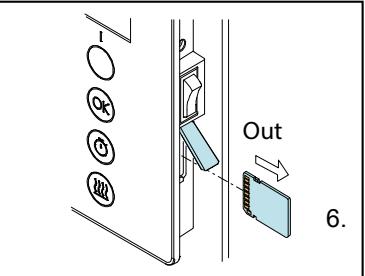

- Select the appropriate model and press OK to confirm your selection.
   Model CB40 is not displayed when there is a hot water boiler included.
- 8. Select the coffee container positions and press **OK** to confirm your selection..

9. The machine starts up and is ready for use.

| MODEL      | 7. |
|------------|----|
| MODEL CB5  |    |
| MODEL CB10 |    |
| MODEL CB20 |    |
| MODEL CB40 |    |
|            |    |

MODEL TYPE8.CONTAINER LEFT + RIGHTCONTAINER RIGHT ONLYCONTAINER LEFT ONLYWITHOUT CONTAINERS

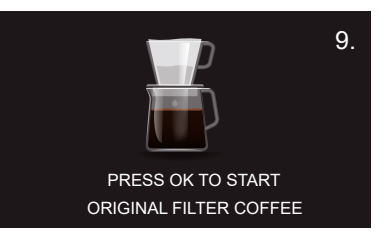

#### 10. MAINTENANCE

The maintenance of the ComBi-line mainly consists of making the heating circuits lime-free.

The descaling interval must be set when installing the machine. This interval setting depends on the local hardness of the drinking water. The more lime there is in the drinking water, the more often it needs to be descaled.

The machine informs the user with below displayed pictogram. After the relevant heating system has been descaled the pictogram disappear again.

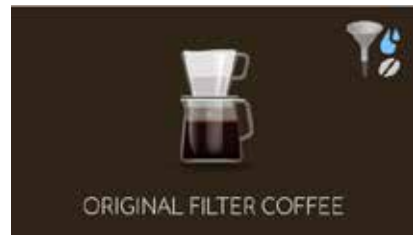

The descale signal in the right upper corner shows you that both heating system needs descaling

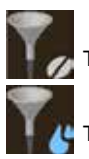

The coffee heating circuit needs descaling.

The water boiler heating circuit needs descaling.

#### **Descale interval settings**

If a descaling filter (of sufficient capacity) is used between the water supply and the machine, the descaling interval signal can be deactivated by setting it to zero (0).Menu settings descaling interval

Service menu

- 2.3 Convert settings
   2.3.10 Descaling the brewing system [L]
- 2.4 Hot water settings \* 2.4.4 Descaling boiler [L]

\* only if there the machine is executed with an hot water boiler.

#### Instruction videos

There are two online descale instruction videos available.

These instructions be reached by scanning the QR code with a mobile phone when the user starts the descaling process.

- <u>Descaling brew system</u>
- <u>Descaling hot water system</u>
- Link to all instruction video's

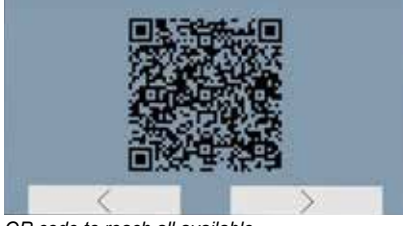

QR code to reach all available ComBi-Line instructions

## **∆NIMO**

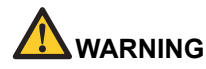

- Do not leave the device during maintenance work.
- When descaling, always follow the instructions for the descaler that you use.
- It is advisable to wear safety goggles and protective gloves while descaling.
- After descaling, allow the device to run a minimum of three times.
- · Wash your hands thoroughly after descaling.
- The device must not be submerged or hosed down.

Animo supplies descaler in the following quantities:

- Descaler 48 x 50 g sachets (Art. No. 49007)
- Descaler 1 kg can
   (Art. No. 00009)

Required time, products and tools:

- Time for the brew system: Approximately 30 minutes.
- Time for the hot water system: Approximately 45 minutes
- Descaler funnel (Art. No. 99740)
- 2 sachets of Animo descaler for each system.
- 2 measuring cups of approximately 2 litres each.

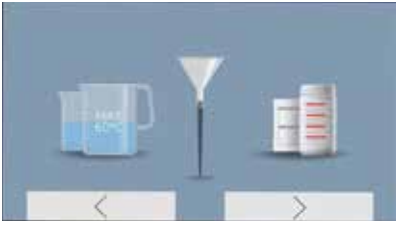

Example of one of the step-by-step pictures during the descaling program

#### Preparation

- Carefully read the caution notice and the directions for use on the sachet of Animo descaler.
- Dissolve 2 sachets of 50-gram Animo descaler into 2 litres of warm water (max. 60 °C). Stir the solution thoroughly so that the powder is completely dissolved.
- Remove the basket filter and place a plastic container under the outlet of the swivel arm to collect the descaler.
- Follow the instructions shown on the display and confirm each action by selecting OK.

#### Cancelling the descaling program?

If you start the descaling program in the Service menu, the program can be cancelled at any time.

If you start the descaling program in the **Operator menu**, the program can be cancelled at any time <u>until</u> the solution is poured in. Once the solution has been poured in, the program must always be completed. In case of an emergency stop, the STOP button can be used. The program will then pause, but not be cancelled.

### ComBi-Line

### 10.1 Descaling the brew system

Enter the descaling menu via the service menu.

An overview of all descaling instructions appears in the display.

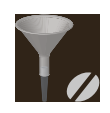

The descaling signal will automatically reset after the descaling program has ended.

The water circuit below shows what happens inside the machine during the intake of the descaler liquid.

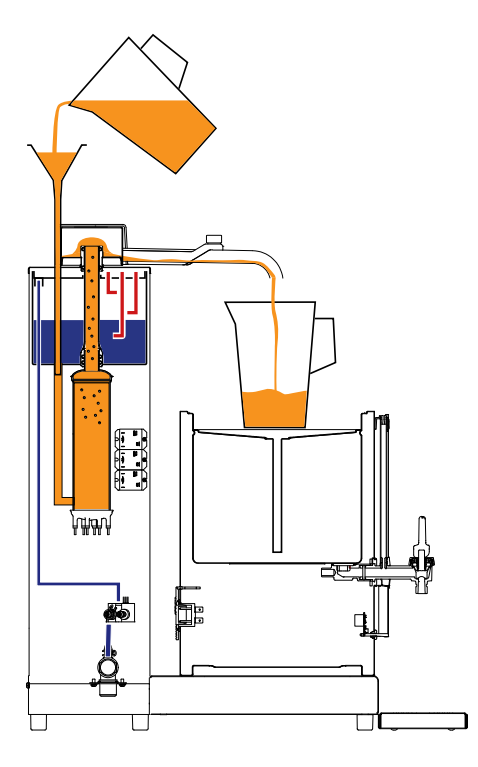

After the brew system program has finished and the machine is equipped with a hot water system, the software informs you if this is close to a descaling signal. The software will give you the opportunity to immediately start the boiler descaler program.

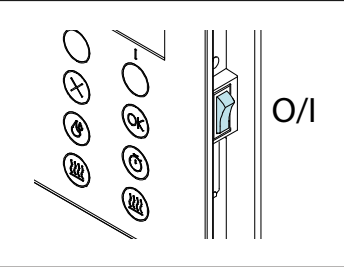

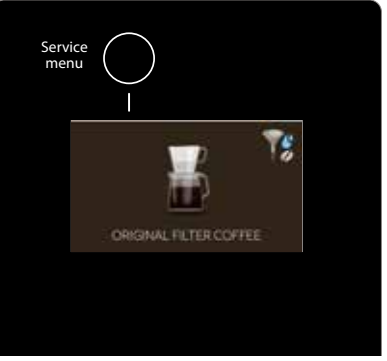

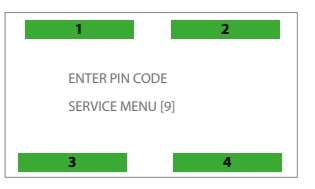

PIN: 4-3-2-3-3

| SER | RVICE MENU                        |
|-----|-----------------------------------|
| 2.0 | COUNTERS                          |
| 2.1 | DESCALE                           |
| 2.2 | SYSTEM SETTINGS                   |
| 2.3 | BREW SETTINGS                     |
|     | SERVICE MENU                      |
|     | 2.1.0 COUNTER BREW SYSTEM         |
|     | 2.1.1 RESET COUNTER BREW SYSTEM   |
|     | 2.1.3 START DESCALING BREW SYSTEM |
|     | 2.1.4 COUNTER HOT WATER           |
|     | 2.1.5 RESET COUNTER HOT WATER     |
|     | 2.1.6 START DESCALING HOT WATER   |
|     |                                   |

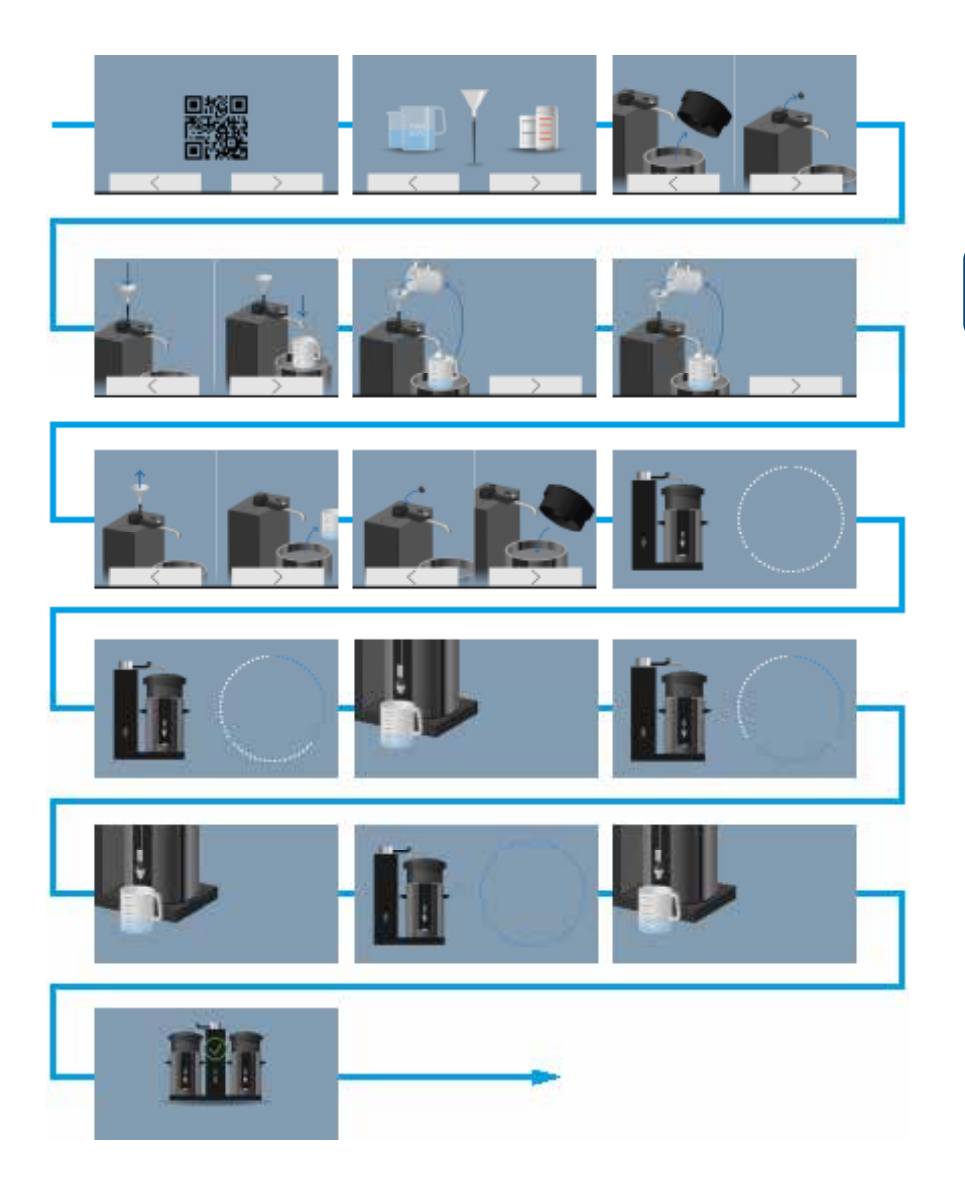

### 10.2 Descaling the hot water system

Enter the descaling menu via the service menu.

An overview of all descaling instructions appears in the display.

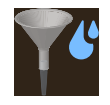

The descaling signal will automatically reset after the descaling program has ended.

The water circuit below shows what happens inside the machine during the intake of the descaler liquid.

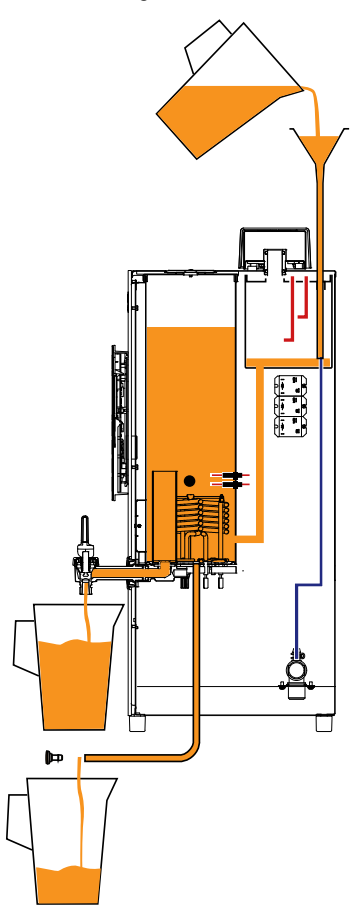

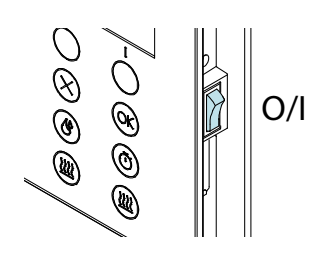

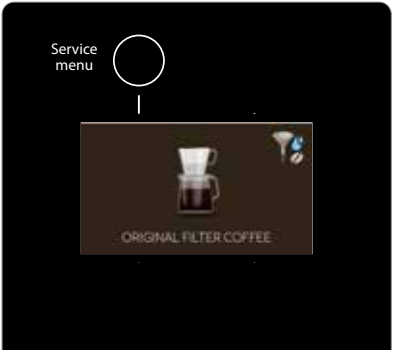

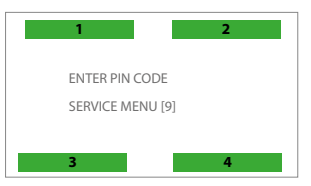

PIN: 4-3-2-3-3

| S  | SERVICE MENU |                             |   |  |  |  |
|----|--------------|-----------------------------|---|--|--|--|
| 2  | .0 CO        | UNTERS                      |   |  |  |  |
| 2. | .1 DES       | SCALE                       |   |  |  |  |
| 2  | .2 SYS       | TEM SETTINGS                |   |  |  |  |
| 2  | .3 BRE       | W SETTINGS                  |   |  |  |  |
|    | SERV         | ICE MENU                    |   |  |  |  |
|    | 2.1.0        | COUNTER BREW SYSTEM         |   |  |  |  |
|    | 2.1.1        | RESET COUNTER BREW SYSTEM   |   |  |  |  |
|    | 2.1.3        | START DESCALING BREW SYSTEM |   |  |  |  |
|    | 2.1.4        | COUNTER HOT WATER           |   |  |  |  |
|    | 2.1.5        | RESET COUNTER HOT WATER     |   |  |  |  |
|    | 2.1.6        | START DESCALING HOT WATER   |   |  |  |  |
|    | L            |                             | - |  |  |  |

### **∧NIMO**

ΕN

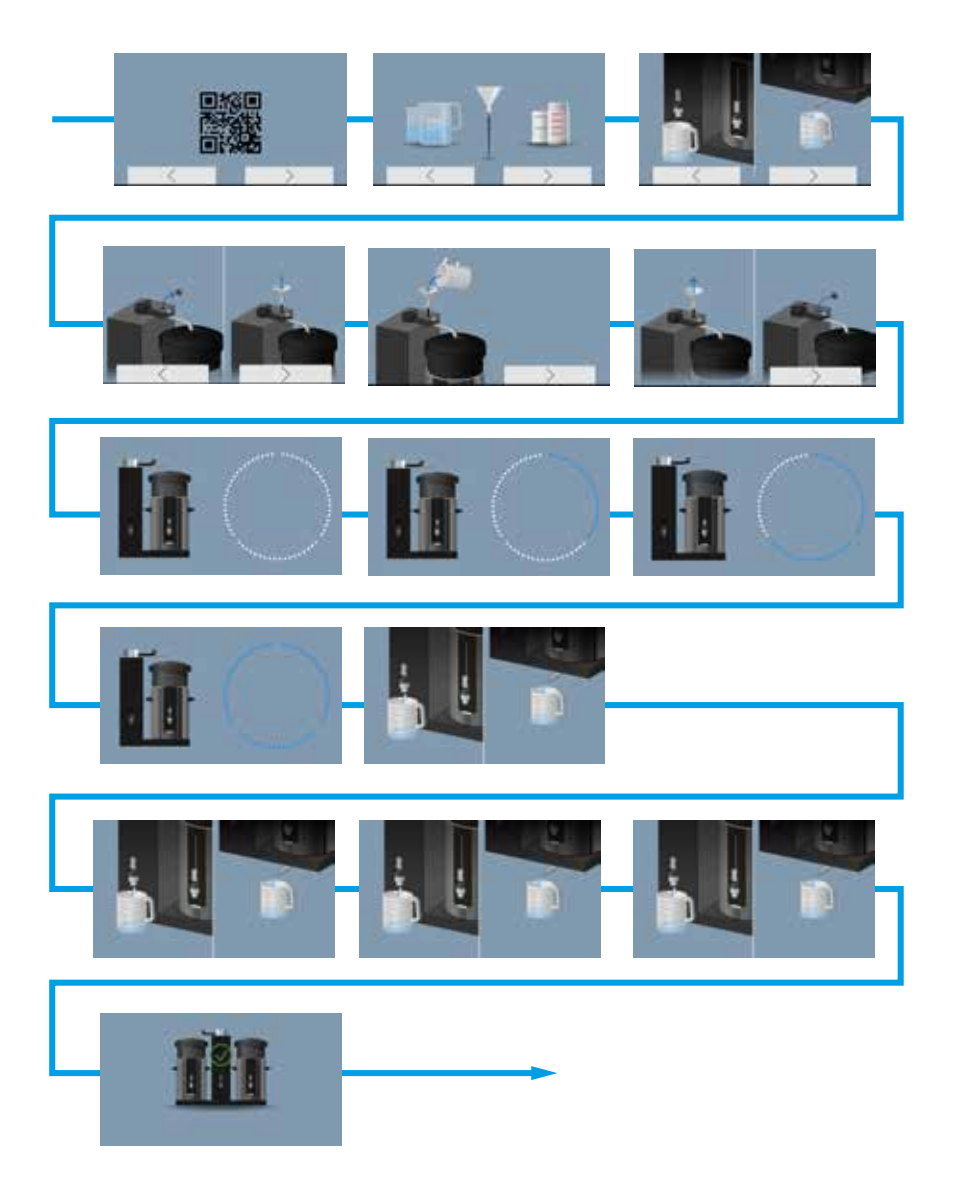

### 11. TRANSPORT AND STORAGE

Please do the following before transporting and/or storing the machine.

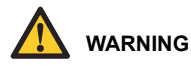

- The drain water can be HOT!
- 1. Switch off the device and remove the plug from the wall socket.
- 2. Close the water supply tap and disconnect the water connection tube.
- 3. Take away the basket filter, blender, coffee containers drip tray and clean them.

If the machine is equipped with a hot water system:

- 4. Drain the tap [B] until no water comes out anymore.
- 5. Pull out the drain tube [C], squeeze it and remove the tube plug. Drain the rest of the boiler.

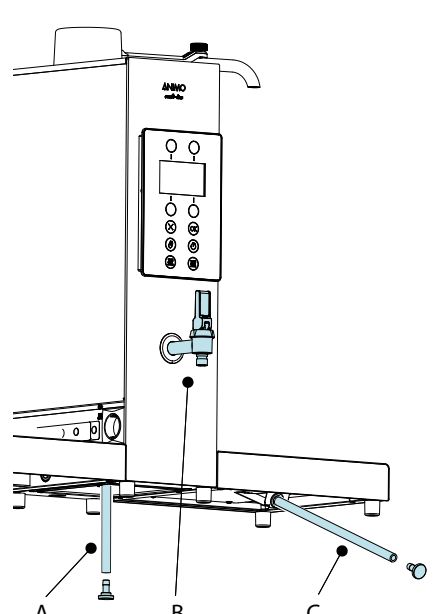

To empty the coffee system:

- 6. Tilt the machine slightly to the rear and pull out the drain tube [A], squeeze it, remove the tube plug and drain the flow water heater.
- 7. Plug all the tubes close again and push them back.
- 8. The machine is now ready for transport and/or storage.

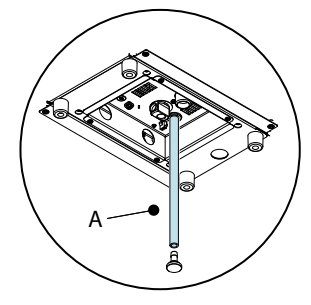

### 12. ELECTRONICS SUMMARY

### ing ropairs or maintonance

During repairs or maintenance work, avoid electrostatic discharge (ESD) on the control unit.

- Main PC board ......9.1
- Interface/display......9.2
- Power supply 100-240 Vac / 24 Vdc 60 W ......9.3

#### 12.1 Main PC board

This main PC board is the main control unit of the device and it is accessible by removing the left side panel.

The following important parts can be found in the main control unit:

- Fuse 6, 3A T (Art. No. 03391) ): To safeguard the power supply to the main PC bard.
- Battery 3V Li CR2032 (Art. No. 02816): To maintain the clock function when there is no power supply to the device.

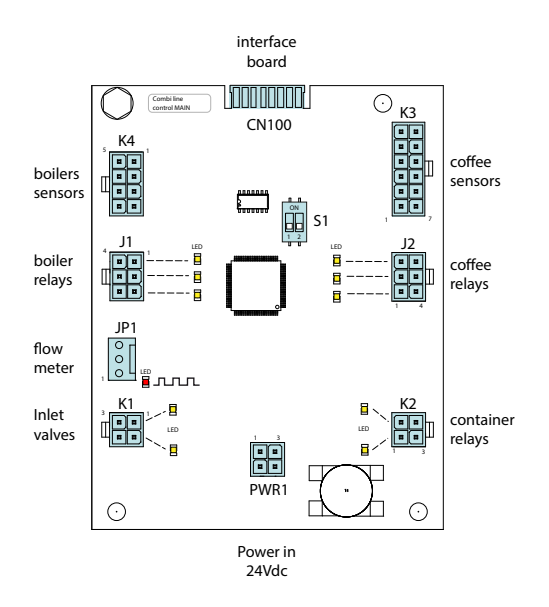

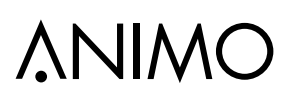

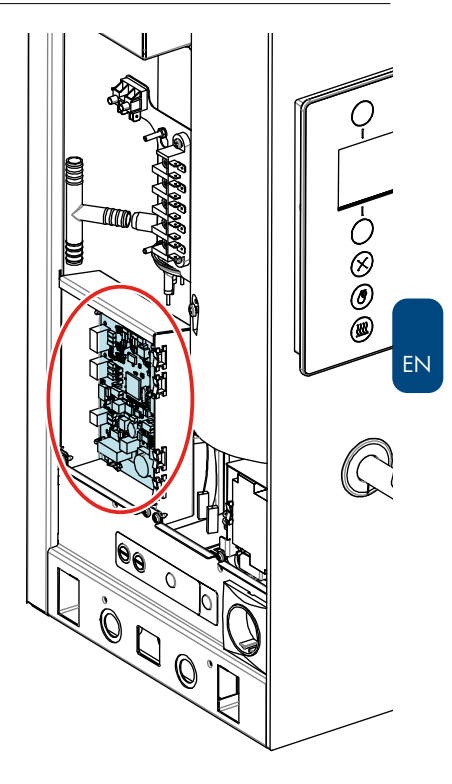

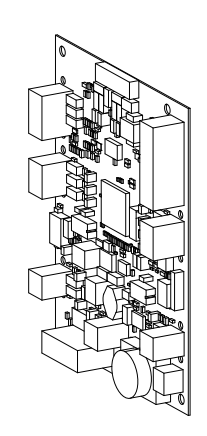

### ComBi-Line

### 12.1.1 Main circuit board inputs

| Connector CN100 |        |        |                                      |  |
|-----------------|--------|--------|--------------------------------------|--|
| Pin             | Sensor | Colour | Notes                                |  |
| 1 - 8           | signal | Black  | all signals from front to main board |  |

| Connector K4 boiler sensors (level & temp.) |                  |        |                                     |  |
|---------------------------------------------|------------------|--------|-------------------------------------|--|
| Pin                                         | Sensor           | Colour | Notes                               |  |
| 1                                           | min. level       | Brown  |                                     |  |
| 2                                           | mass             | Green  |                                     |  |
| 3                                           | NTC sensor       | Violet |                                     |  |
| 4                                           | Boiler detection | Black  | detection pin 4-8 boiler is present |  |
| 5                                           | Ground (GND)     | Green  |                                     |  |
| 6                                           | -                | -      |                                     |  |
| 7                                           | NTC sensor       | Violet |                                     |  |
| 8                                           | Boiler detection | Black  | detection pin 4-8 boiler is present |  |

| Connector J1 boiler relays |                 |        |       |  |
|----------------------------|-----------------|--------|-------|--|
| Pin                        | power relay     | Colour | Notes |  |
| 1                          | heater 1        | Red    |       |  |
| 2                          | heater <b>2</b> | Green  |       |  |
| 3                          | heater <b>3</b> | Orange |       |  |
| 4                          | Ground 1        | Black  |       |  |
| 5                          | Ground 2        | Black  |       |  |
| 6                          | Ground 3        | Black  |       |  |

| Connector JP1 flowmeter |              |        |                                |
|-------------------------|--------------|--------|--------------------------------|
| Pin                     |              | Colour | Notes                          |
| 1                       | impulse      | White  | red LED blinks during impulses |
| 2                       | Ground (GND) | Black  |                                |
| 3                       | +24 Vdc      | Brown  |                                |

| Connector K1 inlet valves |                    |        |       |
|---------------------------|--------------------|--------|-------|
| Pin                       |                    | Colour | Notes |
| 1                         | coffee inlet valve | Brown  |       |
| 2                         | boiler inlet valve | Red    |       |
| 3                         | Ground (GND)       | Black  |       |

| DIP s | witch S1    |                        |       |
|-------|-------------|------------------------|-------|
| DIP   | 3N~400/440V | 3~400/440V (no NEUTAL) | Notes |
| 1     | OFF         | ON                     |       |
| 2     | OFF         | OFF                    |       |

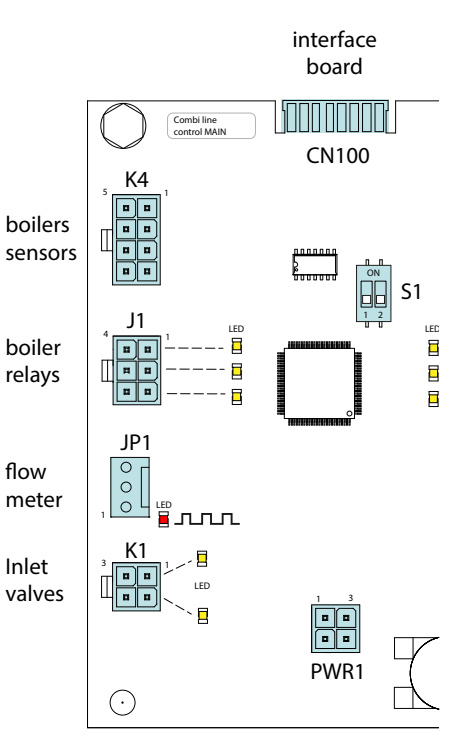

Power in 24Vdc

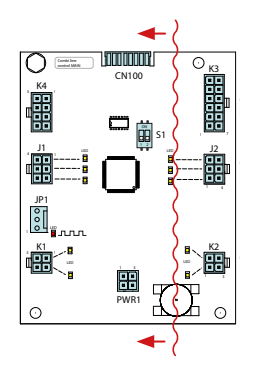

### 12.1.2 Main circuit board outputs

| Connector K3 coffee sensors |                         |        |       |
|-----------------------------|-------------------------|--------|-------|
| Pin                         | Motor                   | Colour | Notes |
| 1                           | min coffee level        | Brown  |       |
| 2                           | min coffee level        | White  |       |
| 3                           | container sensor left   | Blue   |       |
| 4                           | container sensor right  | Orange |       |
| 5                           | swivel arm sensor left  | White  |       |
| 6                           | swivel arm sensor right | Yellow |       |
| 7                           | Ground                  | Green  |       |
| 8                           |                         | -      |       |
| 9                           | GND container sensors   | Black  |       |
| 10                          |                         | -      |       |
| 11                          | GND swivel arm sensor   | Black  |       |
| 12                          |                         | -      |       |

| Connector J2 coffee relays |                 |        |       |
|----------------------------|-----------------|--------|-------|
| Pin                        | Valve           | Colour | Notes |
| 1                          | heater 1        | Red    |       |
| 2                          | heater <b>2</b> | Green  |       |
| 3                          | heater 3        | Orange |       |
| 4                          | Ground 1        | Black  |       |
| 5                          | Ground 2        | Black  |       |
| 6                          | Ground 3        | Black  |       |

| Connector PWR1 power supply |              |        |       |
|-----------------------------|--------------|--------|-------|
| Pin                         |              | Colour | Notes |
| 1-2                         | +24 Vdc      | Red    |       |
| 3-4                         | Ground (GND) | Black  |       |

| Connector K2 container relays |                 |        |       |
|-------------------------------|-----------------|--------|-------|
| Pin                           | Power relay     | Colour | Notes |
| 1                             | Wall note left  | Yellow |       |
| 2                             | Wall note right | White  |       |
| 3                             | Ground          | Black  |       |
| 4                             | -               | -      |       |

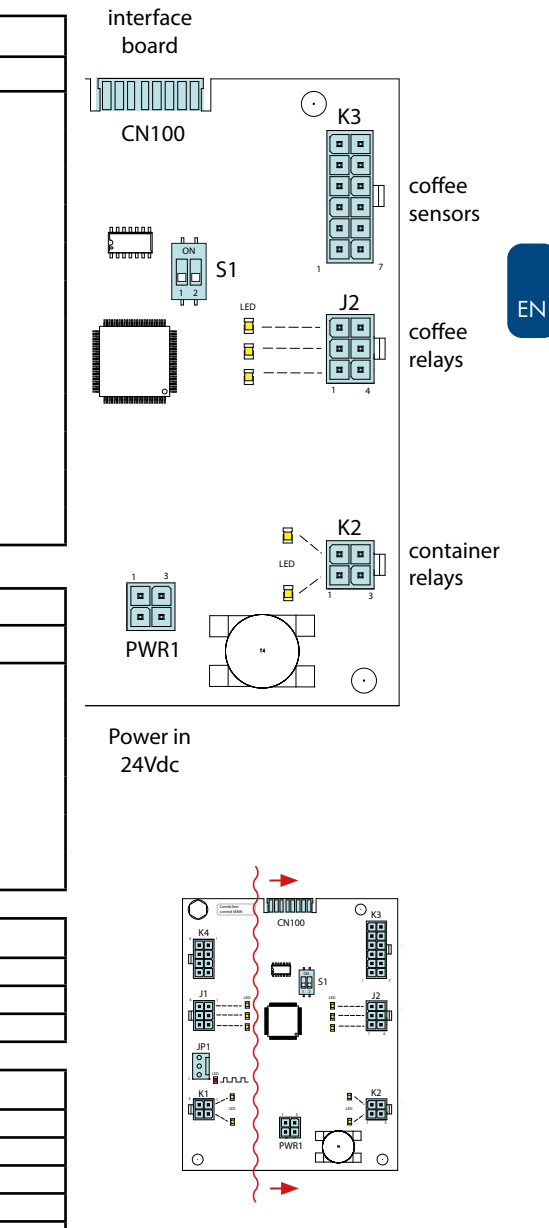

### 12.2 Interface and display

The interface connects all the components located in and on the door and is connected to the main control by a cable.

| Interface and display |                    |       |  |
|-----------------------|--------------------|-------|--|
| Conn                  |                    | Notes |  |
| K1                    | Display connection |       |  |
| CN1                   | Front key panel    |       |  |
| U4                    | Main control       |       |  |
| Batt                  | Back-up battery    |       |  |
| K3                    | SD card slot       |       |  |

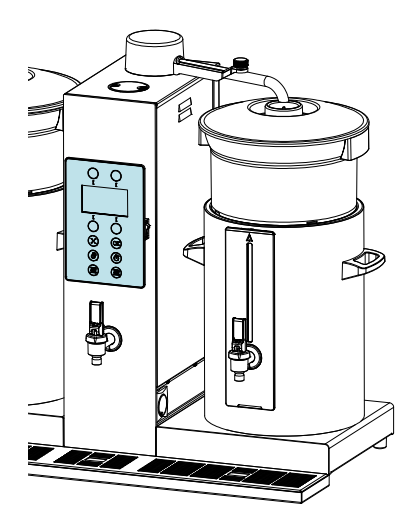

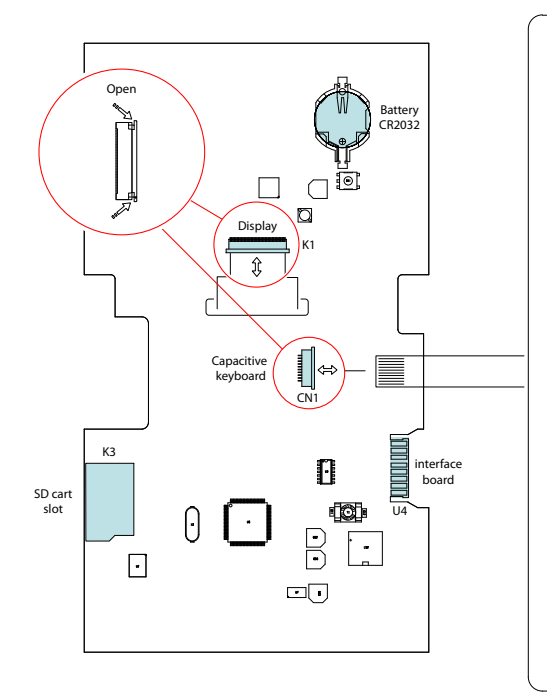

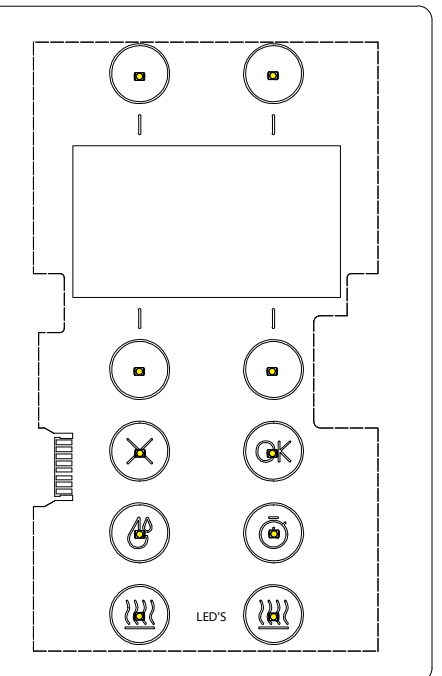

## **∆NIMO**

### 12.3 Power supply

The 24-Vdc supply consists of a switched power supply of 24 Vdc - 60 W and can be accessed by removing the back part of the machine.

• During an overload, the power supply is switched off automatically. Reset the power supply by turning the main switch off and on again.

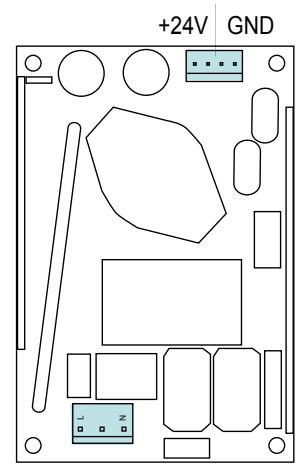

100-240 Vac

#### Connections

| Connector 24Vdc |          |        |          |
|-----------------|----------|--------|----------|
| Pin             |          | Colour | Comments |
| 1-2             | 24 Vdc + | red    |          |
| 3-4             | 24 Vdc - | black  |          |

| Connector 100-240Vac |                 |        |          |
|----------------------|-----------------|--------|----------|
| Pin                  |                 | Colour | Comments |
| 1                    | 230 Vac Neutral | yellow |          |
| 3                    | 230 Vac Phase   | blue   |          |

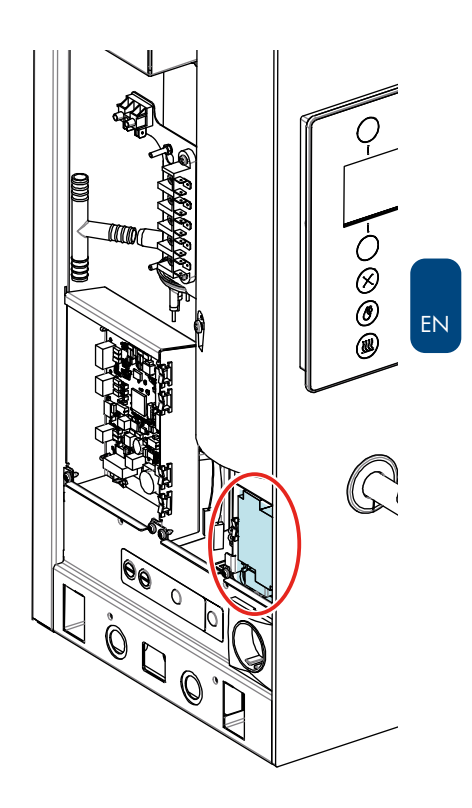

### **∆NIMO**

### 13. FAULT ANALYSIS

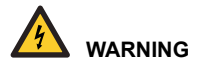

 When carrying out repairs and cleaning the device, the plug should always be removed from the wall socket before the device is opened.

#### Preface

Before searching for the defect, check if all parts are in their correct positions. To do this, remove the backplate of the device and make sure that all printed circuit boards, connectors, wire beams and pipes are mounted correctly.

After carrying out a general parts inspection, use section 13.4 Troubleshooting analysis to verify the probable cause of the problem.

If the solution column advises replacement of the part concerned, it is possible that the defect is caused by another problem. The operation of the device should therefore be thoroughly tested to make sure that the defect does not reappear.

#### 13.1 Read log

During use, the most recent 20 error messages displayed are registered and saved.

To read these error messages, activate the menu item. Read out the log (menu 2.6) in the service menu. The first error displayed is the most recent error message.

#### 13.2 Clear log

Use the delete log function (service menu 2.7) to clear the log.

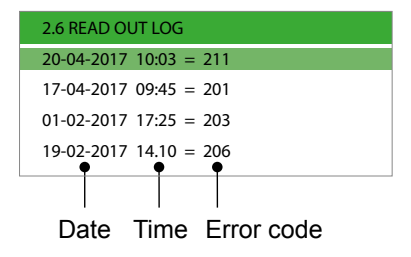

### 13.3 Display and button signals during use

| Signal                             | Possible cause                                                                                           | Solution                                                                                                    |
|------------------------------------|----------------------------------------------------------------------------------------------------|----------------------------------------------------------------------------------------------------|
|                                    | The OK button blinks.<br>The energy safe mode of the<br>boiler is activated.                             | Select OK to activate the boiler again.                                                                            |
|                                    | The boiler button blinks.<br>The boiler is heating                                                       | Wait until the boiler has been refilled and heated.                                                                |
|                                    | Coffee system needs<br>descaling.                                                                        | Start the descaling program in the operator menu.                                                                  |
|                                    | Boiler system needs descaling.                                                                           | Start the descaling program in the operator menu.                                                                  |
| 102 ARE YOU SURE YOU WANT TO QUIT? | Someone pressed the STOP [X]<br>button:<br>- during an brewing process.<br>- after an Error notification | Press START [OK] to continue the brewing<br>process.<br>Press STOP [X] to stop the brewing<br>process permanently. |
| UPDATE IN PROGRESS                 | Software update in progress                                                                              | Wait until the update is ready.<br>Remove the SD card<br>Select the model settings                                 |

### 13.4 Troubleshooting

Errors marked with ① can hold extra dealer information about who to call if an error pops up.

See chapter 9.2 to see how to upload dealer information.

#### Brew system errors

| Display                                          | Possible cause                                                                                                    | Solution                                                                                                    |
|--------------------------------------------------|----------------------------------------------------------------------------------------------------|----------------------------------------------------------------------------------------------------|
| <b>206</b><br>BREW SYSTEM<br>HEAT-UP TOO<br>LONG | The system detects that the<br>brew process is not working at<br>full force. It notices that the flow<br>heater element is activated for<br>more than twenty minutes.                                                                                                    | Check if the brew system produces enough hot water<br>from the swivel arm.<br>CB5 / 3 kW = 0.5 litres/min.<br>CB10 / 6 kW = 1.0 litres/min.<br>CB20 / 9 kW = 1.5 litres/min.<br>CB40 / 18 kW = 3.0 litres/min.                                                                                                    |
|                                                  |                                                                                                    | Check if all 3 phases are live. Restore the power supply if necessary.                                                                                                    |
|                                                  | One of the three heaters does not heat.                                                                                                    | Check each flow heater with an ampere clamp or<br>check the resistance of each heating element of the<br>flow heater.<br>Replace the flow heater if necessary.                                                                                                    |
|                                                  | • K3     • u     • u < | Check all three LEDs (main PC board conector J2).<br>They must light up and all three power relays must<br>be activated to start the flow heater power relays.<br><b>Attention:</b> If the flow heater starts heating, only two<br>heaters heat. When the machine refills for the first<br>time, the third heater will be switched on. |
|                                                  | The temperature protection<br>does not conduct all of the<br>three contacts controlling the<br>neutral of each heater element.                                                                                                    | Check all three contacts for continuity.                                                                                                    |

### **∧NIMO**

ΕN

| Display                                           | Possible cause                                                                                                    | Solution                                                                                                    |
|---------------------------------------------------|----------------------------------------------------------------------------------------------------|----------------------------------------------------------------------------------------------------|
| <b>207</b><br>BREW SYSTEM<br>FILLING TOO<br>LONG  | There is a problem with the mains water supply.                                                                                                    | Press the X button to restart the machine.<br>Check the mains water pressure and supply hose<br>connection. Open the tap completely.                                                                                                    |
|                                                   | During the first installation, the<br>minimum level sensor was not<br>reached within 40 seconds.<br>If the inlet valve stays open<br>for 10 minutes, error 210 [C8]<br>will take over and finally close<br>the valve to prevent it from<br>overheating. | Check the inlet valve on operation.<br>Check the <u>lower</u> LED (main PC board connector K1).<br>It must light up when the inlet valve is activated.<br>flow<br>meter<br>Inlet<br>valves<br>K1<br>PWR1<br>[<br>PWR1                    |
| 208 ()<br>FALSE WATER<br>FLOW DETECTED            | There is a fault with the water inlet valve coffee maker.                                                                                                    | Replace the inlet valve.<br>Press the X button to restart the machine                                                                                                    |
| 209 (Ĵ)<br>BREW SYSTEM<br>MIN. ELECTRODE<br>FAULT | The maximum level sensor<br>detects enough water, but the<br>minimum level sensor does not<br>detect any water.                                                                                                    | Press the X button to restart the machine.<br>Check if the minimum electrode is working.<br>Tip: Check if the level sensor signal reaches the<br>electronic board by using the SERVICE MENU / 2.5<br>READ SENSOR VALUES / LEVEL SENSORS. |
|                                                   | The maximum level sensor<br>falsely informs the electronic<br>board that it detects a water<br>level.                                                                                                    | Check if the cold water reservoir lid is contaminated<br>with descaler solution.<br>The solution conducts extremely and causes false<br>level information.<br>Clean the complete lid under water or replace it.                          |
| 210<br>BREW SYSTEM<br>INLET VALVE<br>CLOSED       | After 10 minutes of trying to fill<br>during error 207, the inlet valve<br>is finally closed to prevent it<br>from overheating.                                                                                                    | Press the X button to restart the machine.<br>Check the inlet valve during operation.                                                                                                    |

| Display                                  | Possible cause                                                                                                    | Solution                                                                                                    |
|------------------------------------------|----------------------------------------------------------------------------------------------------|----------------------------------------------------------------------------------------------------|
| 211<br>NO WATER FLOW<br>DETECTED         | There is a fault in the water<br>flow meter signal.<br>The flow meter impulses do not<br>arrive on the main board.<br>When the inlet valve is<br>activated, the flow meter must<br>send impulses to the main<br>board. | Check if the red LED blinks when the water inlet<br>valve (lower LED K1) is activated.<br>If no impulses arrive, check/replace the flow meter<br>and the connection cable. |
| 212 (Ĵ)<br>TEMP. SENSOR<br>NOT DETECTED  | The temperature sensor is not detected                                                                                                    | Check the sensor and the wiring for bad connections.<br>Press the X button to restart the machine.                                                                         |
| 213 (Î)<br>TEMP. SENSOR<br>SHORT CIRCUIT | The temperature sensor is internally faulty.                                                                                                    | Replace the temperature sensor<br>Press the X button to restart the machine.                                                                                               |
| <b>214</b><br>LOW<br>TEMPERATURE         | ?                                                                                                    |                                                                                                    |
| 215<br>PARAMETER FILE<br>CORRUPTED       | Bug in software                                                                                                    | Update the software. Follow the instructions in<br>chapter 9.3<br>This chapter also includes a direct link to the<br>software.                                             |

### **∆NIMO**

| Display                                | Possible cause                                              | Solution                                                                                                    |
|----------------------------------------|-------------------------------------------------------------|----------------------------------------------------------------------------------------------------|
| 216<br>TEMP.<br>PROTECTION<br>DISABLED | The safety temperature limiter brewing system is activated. | Reset the <b>Safety temperature limiter brewing</b><br><b>system</b> , see below.<br>Refer to 10.1. Descale the machine.<br>Press the X button to restart the machine. |
|                                        | Fuses power outlet<br>4A (time delay - ceramic)             | Safety<br>temperature<br>limiter reset<br>system                                                                                                    |

#### **Boiler system errors**

| Display                                     | Possible cause                                                                                                 | Solution                                                                                                    |
|---------------------------------------------|----------------------------------------------------------------------------------------------------|----------------------------------------------------------------------------------------------------|
| 200 ()<br>BOILER<br>TEMPERATURE<br>TOO HIGH | There is a fault in the boiler temperature sensor.                                                             | Replace the temperature sensor.<br>Press the X button to restart the machine.                                                                                  |
| 201 ()<br>BOILER<br>TEMPERATURE<br>TOO LOW  | There is a fault in the boiler temperature sensor.                                                             | Replace the temperature sensor.<br>Press the X button to restart the machine.                                                                                  |
| <b>202</b><br>BOILER HEAT-UP<br>TOO LONG    | Temperature protection is<br>activated.<br>Boiler signal tries to heat the boiler<br>for more than 30 minutes. | Reset the Safety temperature limiter hot water system, see below.<br>Refer to 10.2. Descale the boiler system.<br>Press the X button to restart the machine.   |
|                                             | Fuses power outlet<br>4A (time delay - ceramic)                                                                | Safety<br>temperature<br>Brewing<br>system                                                                                                    |
|                                             |                                                                                                    | Check if all 3 phases are live.<br>Restore the power supply if necessary.                                                                                      |
|                                             | One of the three heaters does not heat.                                                                        | Check each flow heater with an ampere clamp or<br>check the resistance of each heating element of<br>the flow heater.<br>Replace the flow heater if necessary. |

| Display                                | Possible cause                                                                                                    | Solution                                                                                                    |
|----------------------------------------|----------------------------------------------------------------------------------------------------|----------------------------------------------------------------------------------------------------|
|                                        | The temperature protection<br>does not conduct all of the three<br>contacts controlling the neutral of<br>each heater element.                                                                                                    | Check all three contacts for continuity.                                                                                                    |
|                                        | Attention: The boiler heaters<br>start alternately during start-<br>up and when reaching the set<br>temperature.                                                                                                    |                                                                                                    |
| 202<br>BOILER HEAT-UP<br>TOO SLOW      | boilers<br>sensors<br>boiler<br>relays                                                                                                    | Check all three LEDs (main PC board connector<br>J1).<br>They must light up and all three power relays must<br>be activated to start each heating element.                                                                                                    |
|                                        | There is a problem with the mains water supply.                                                                                                    | Press the X button to restart the machine.<br>Check the mains water pressure and supply hose<br>connection. Open the tap completely.                                                                                                    |
| 203<br>BOILER FILLING<br>TIME TOO LONG | During the first installation of the<br>hot water boiler, the minimum level<br>sensor is not reached within 120<br>seconds.<br>If the inlet valve stays open for 10<br>minutes, error 205 [B8] will take<br>over and will close the valve to<br>prevent it from overheating. | Check the inlet valve during operation.<br>Check the <u>upper</u> LED (main PC board connector<br>K1).<br>It must light up when the inlet valve is activated.<br>It must light up when the inlet valve is activated.<br>It must light up when the inlet valve is activated.<br>It must light up when the inlet valve is activated. |

| Display                                         | Possible cause                                                                                                    | Solution                                                                                                    |
|-------------------------------------------------|----------------------------------------------------------------------------------------------------|----------------------------------------------------------------------------------------------------|
| 204 (Ĵ)<br>BOILER MINIMUM<br>ELECTRODE<br>FAULT | The maximum level sensor detects<br>a sufficient quantity of water, but<br>the minimum level sensor does not<br>detect any water. | Press the X button to restart the machine.<br>Check if the minimum electrode is working.<br>Tip: Check if the level sensor signal reaches the<br>electronic board by using the SERVICE MENU /<br>2.5 READ SENSOR VALUES / LEVEL SENSORS.<br>Check the silicon tube connection between the<br>cold water reservoir and the hot water reservoir for<br>air bubbles or other obstructions. |
| 205<br>BOILER INLET<br>VALVE CLOSED             | After 10 minutes of trying to fill<br>during error 203, the inlet valve<br>is finally closed to prevent it from<br>overheating.   | Press the X button to restart the machine.<br>Check if the inlet valve is operating.                                                                                                    |

### System warnings

| Display                                   | Possible cause                                                                                                    | Solution                                                                                                    |
|-------------------------------------------|----------------------------------------------------------------------------------------------------|----------------------------------------------------------------------------------------------------|
| 110<br>INTERNAL<br>COMMUNICATION<br>ERROR | No communication between main<br>and interface.<br>Interface (voorzijde)<br>Interface (front)<br>Interface (Vorderseite)<br>Interface (Vorderseite)<br>Interface (Vorder | Restart the machine by switching it OFF and<br>ON again.<br>Check connections of cable or replace the<br>cable [1006117].<br>Load factory settings, see service menu 2.8<br>Replace both control boards |

| Display               | Possible cause                                                                                                    | Solution                                                                                                    |
|-----------------------|----------------------------------------------------------------------------------------------------|----------------------------------------------------------------------------------------------------|
| 111<br>INTERNAL ERROR | 24 volts lost on I/O board.<br>Print (Links achter)<br>PCB (Left rear)<br>Platine (Links hinten)<br>24V voeding (Links voor)<br>24V voeding (Links voor)<br>24V Power supply (front left)<br>24V Spannungs versorgung<br>(Links vorne) | Restart the machine by switching it OFF and<br>ON again.<br>24V power supply deviates more than 2 volts,<br>replace power supply . |
| 114<br>TIMER ERROR    | No more software timers available.                                                                                                    | Restart the machine.                                                                                                    |
| 115<br>WATCHDOG RESET | The system has crashed and will be restarted as a result.                                                                                                    | May appear in the log after a software update,<br>but should not normally appear.<br>Replace both control boards                   |

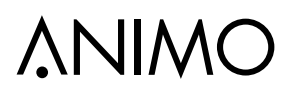

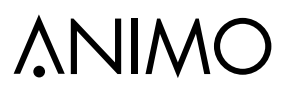

ΕN

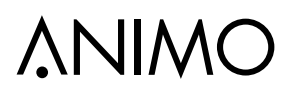

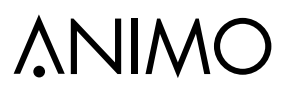

ΕN

Animo B.V. Dr. A.F. Philipsweg 47 9403 AD Assen The Netherlands

Tel.: +31 (0) 592 376376 Fax: +31 (0) 592 341751 E-mail: info@animo.nl

www.animo.eu